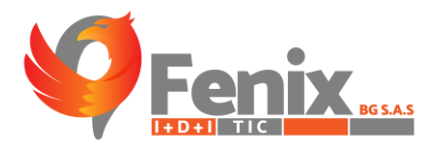

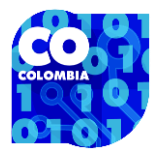

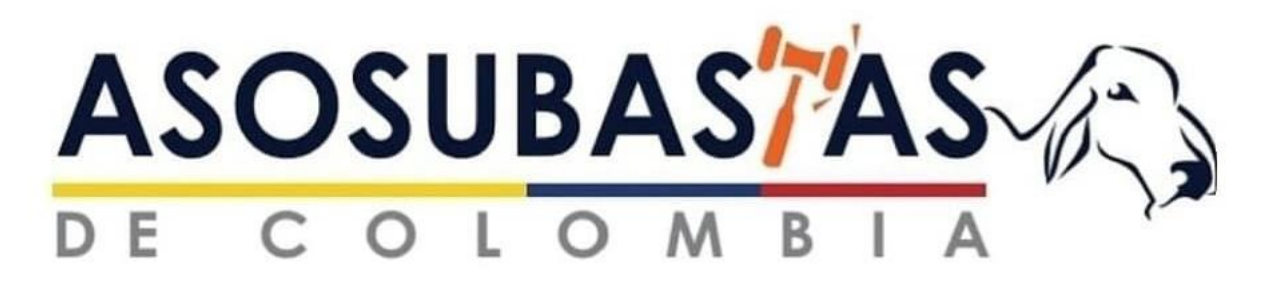

#### MANUAL DE USUARIO ASOSUBASTAS DRA LUISA

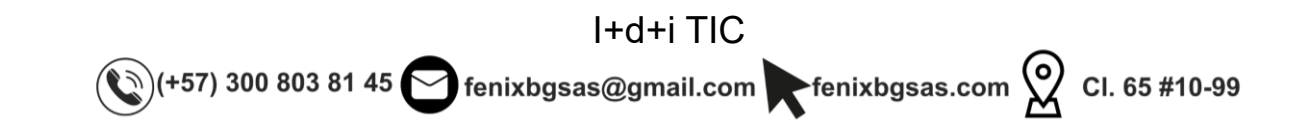

# TI-G

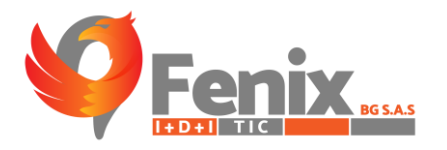

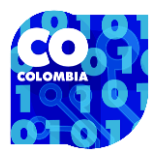

# MANUAL DE USUARIO

El manual de usuario es una guía que le permite a los usuarios tener una mejor interacción con el sistema de información TI-G Asosubastas, así como a los administradores del sistema de información TI-G Asosubastas.

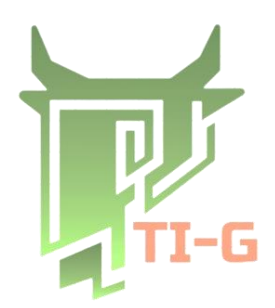

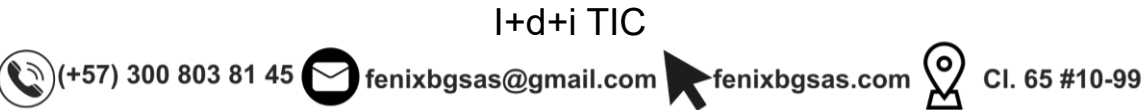

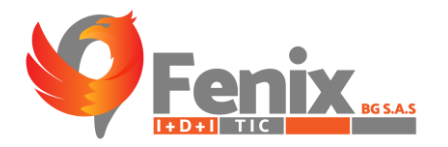

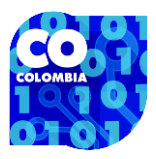

### TABLA DE CONTENIDO

| RUTA DE ACCESO O URL                                   | 6  |
|--------------------------------------------------------|----|
| INDICACIÓN DE FUNCIÓN POR ICONO                        | 7  |
| MANUAL PARA TODO LOS USUARIOS                          | 8  |
| GUIA DE LA WEB PRINCIAPAL DEL SISTEMA TI-G ASOSUBASTAS | 9  |
| FORMULARIO DE REGISTRO DE SUBASTAS                     | 14 |
| MODULO DE ESTADISTICAS                                 | 19 |
| MODULO DE MACHINE LEARNING                             | 23 |
| APARTADO DE CARTERA                                    | 24 |
| APARTADO DE REGIONES                                   | 26 |
| APARTADO DE CATEGORIAS                                 | 28 |
| APARTADO DE RAZAS                                      | 30 |
| APARTADO DE EDADES                                     | 32 |
| APARTADO DE ENTIDADES                                  | 34 |
| APARTADO DE ZONAS                                      |    |
| CONFIGURACIONES O CAMBIO DE CONTRASEÑA                 |    |

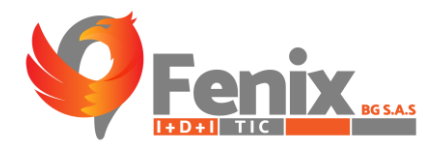

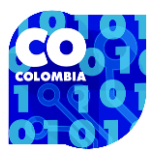

#### **INDICE DE FIGURAS**

| Figura 1 Login del sistema                                 | 6  |
|------------------------------------------------------------|----|
| Figura 2 Pagina web-Servicios                              | 6  |
| Figura 3 TI-G Asosubastas                                  | 9  |
| Figura 4 Cambiar contraseña                                | 10 |
| Figura 5 Escritorio-Pronostico                             | 11 |
| Figura 6 Subastas                                          | 12 |
| Figura 7 Datos de la subasta                               | 13 |
| Figura 8 Formulario de registro de la subasta              | 14 |
| Figura 9 Boletines por semanas                             | 15 |
| Figura 10 Formulario para la creación de un boletín        | 16 |
| Figura 11 Detalles de los registros de boletines           | 17 |
| Figura 12 Formulario para el cargue manual de información  | 18 |
| Figura 13 Estadísticas                                     | 19 |
| Figura 14 Estadísticas especificas por subasta             | 20 |
| Figura 15 Ejemplo de boletín                               | 21 |
| Figura 16 Apartado de reportes                             | 22 |
| Figura 17 Grafico de pronóstico sobre el precio del ganado | 23 |
| Figura 18 Apartado de cartera                              | 24 |
| Figura 19 Formulario de creación de un deudor              | 25 |
| Figura 20 Apartado de regiones                             | 26 |
| Figura 21 Formulario para crear una nueva región           | 27 |
| Figura 22 Aparatado de categorías de ganado.               | 28 |
| Figura 23 Formulario de creación de categorías de ganado   | 29 |
| Figura 24 Apartado de razas de ganado                      | 30 |
| Figura 25 Formulario para la creación de razas             | 31 |
| Figura 26 Apartado de edades                               | 32 |
| Figura 27 Formulario para la creación de edades            | 33 |
| Figura 28 Apartado de entidades                            | 34 |
| Figura 29 Formulario de creación de entidades              | 35 |
| Figura 30 Apartado de zonas                                | 36 |
| Figura 31 Formulario para la creación de zonas             | 37 |
| Figura 32 Configuración o cambio de contraseña             | 38 |

I+d+i TIC (+57) 300 803 81 45 fenixbgsas@gmail.com fenixbgsas.com 2 CI. 65 #10-99

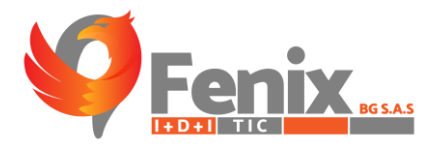

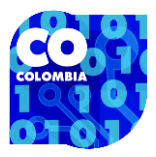

# **RUTA DE ACCESO O URL**

• El usuario debe registrarse en la plataforma con el usuario que se le suministro:

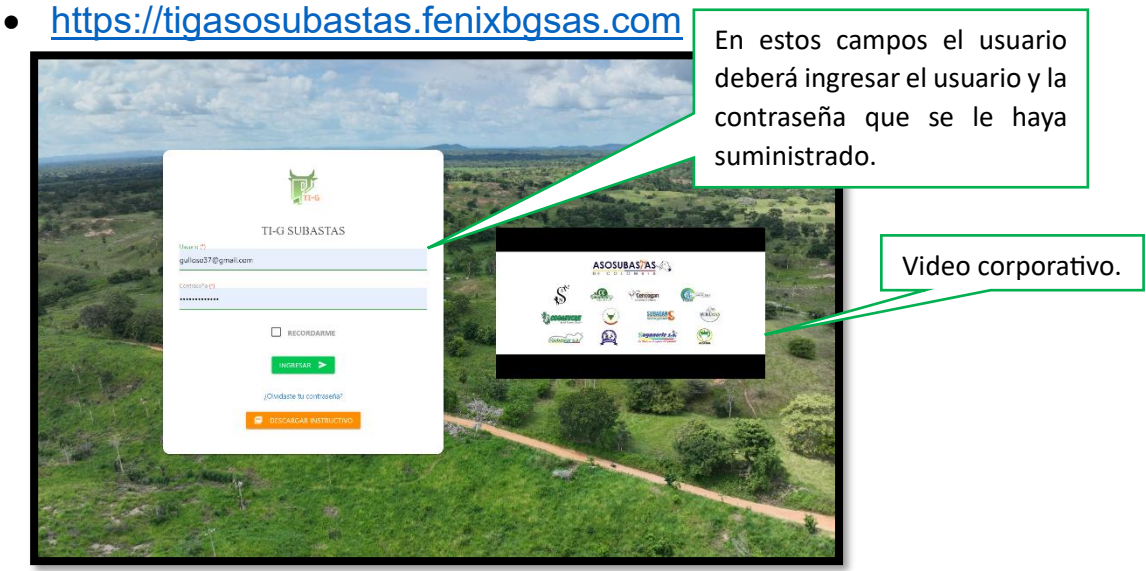

Figura 1 Login del sistema

- El usuario también puede ingresar al sistema desde la página web de la Asociación de Ganaderos De Colombia en el apartado de servicios y presionando en el botón.
- <u>https://asosubastas.fenixbgsas.com</u>

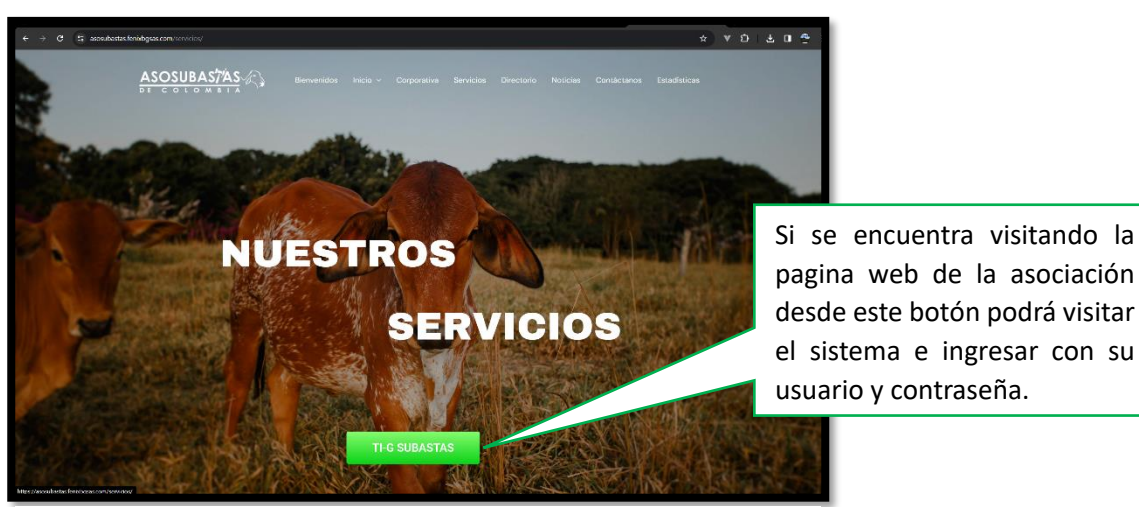

Figura 2 Pagina web-Servicios

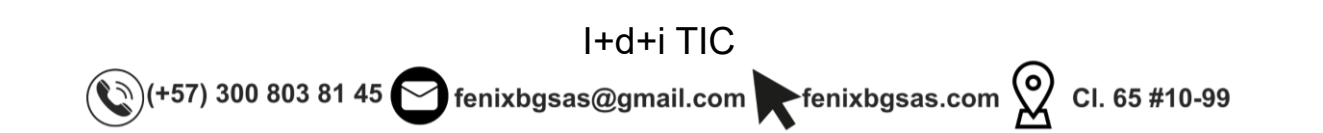

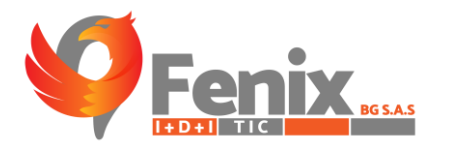

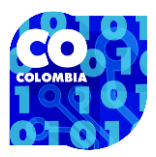

# INDICACIÓN DE FUNCIÓN POR ICONO

- Botón que permite ver la información de una subasta y a su vez editar información de un boletín registrado en esa subasta.
- Botón para crear una subasta, un registro, una región, una categoría entre otros aspectos inmersos en el sistema.
- Botón para designar los roles del usuario dentro del sistema, solo el usuario administrador puede ver y usar este botón.
- Botón para eliminar información del sistema.
- Botón para editar la información en partes específicas del sistema como regiones, categorías, razas entre otras.
- Botón para designar los permisos del rol que tiene cada usuario dentro del sistema, este botón solo puede ser visto y usado por el usuario administrador.
- Nombre del usuario que se encuentra en el sistema.
- Botón para hacer él envió o confirmación de la información suministrada en un formulario.
- Botón para cancelar el envío de información suministrada en un formulario.

I+d+i TIC

🀑 (+57) 300 803 81 45 😋 fenixbgsas@gmail.com 🕨 fenixbgsas.com 父 Cl. 65 #10-99

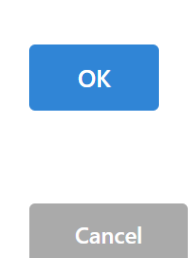

**BIENVENIDO(A):** 

Admin

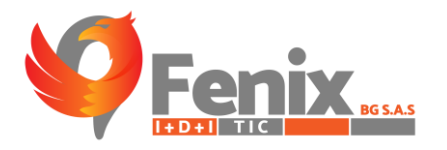

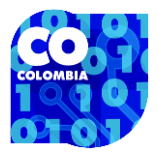

# MANUAL PARA TODO LOS USUARIOS

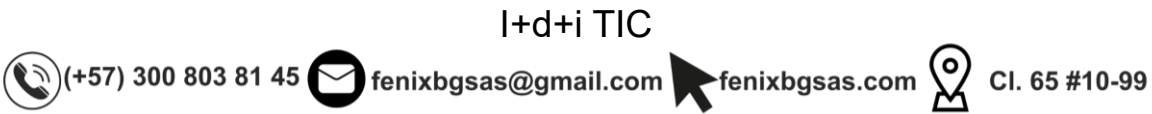

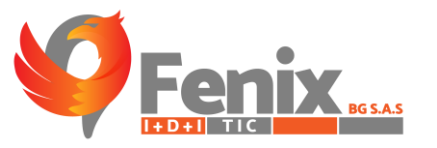

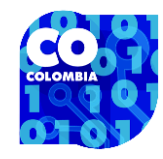

## GUIA DE LA WEB PRINCIAPAL DEL SISTEMA TI-G ASOSUBASTAS

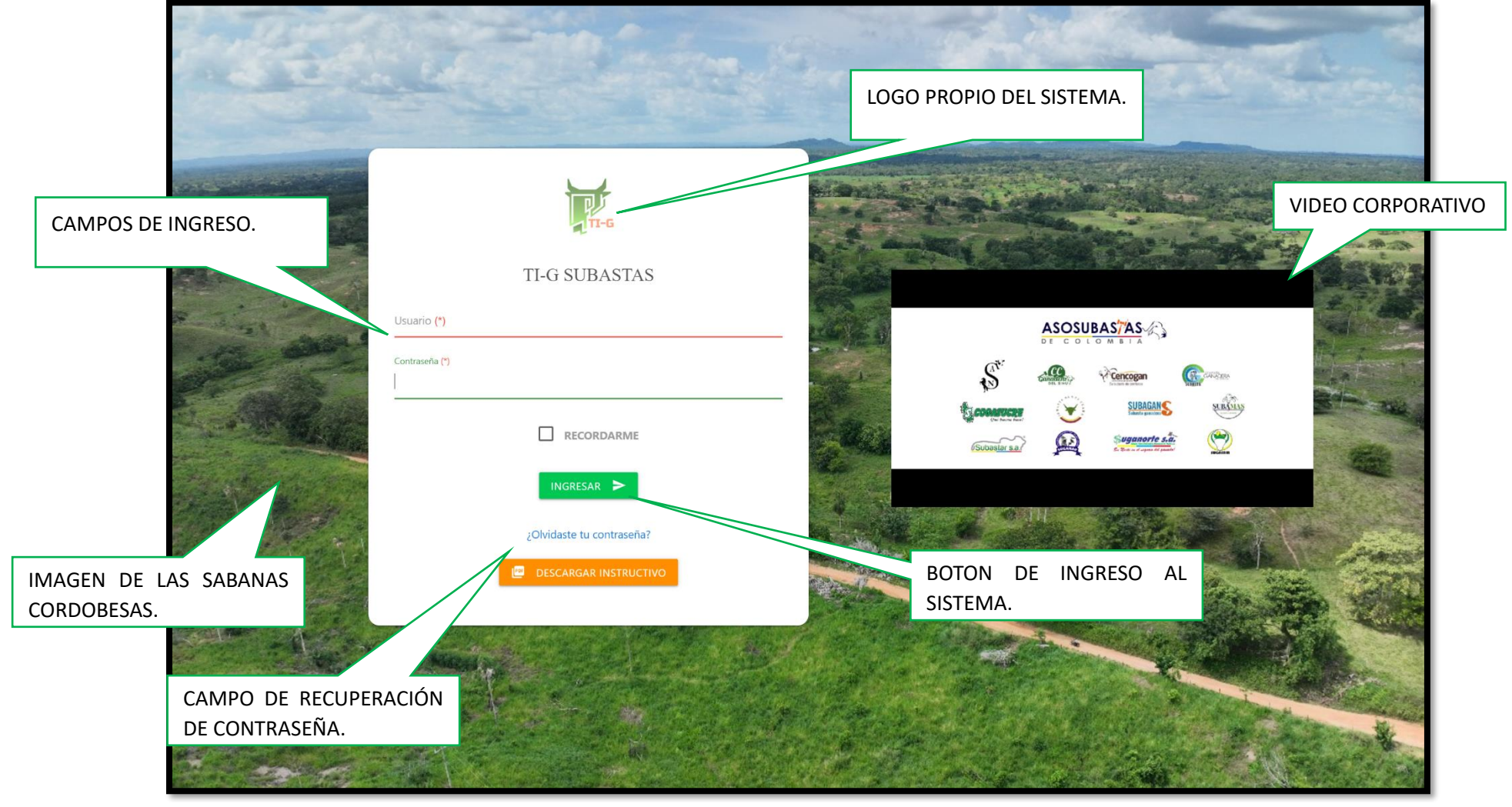

Figura 3 TI-G Asosubastas

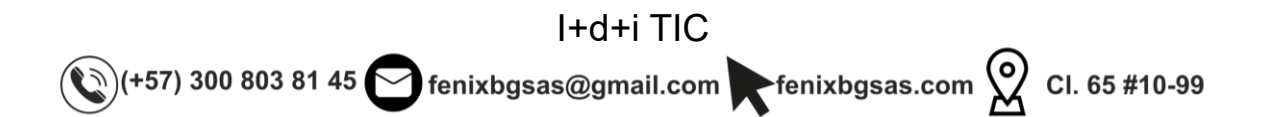

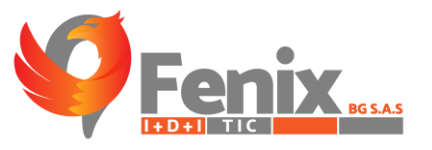

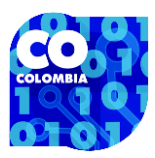

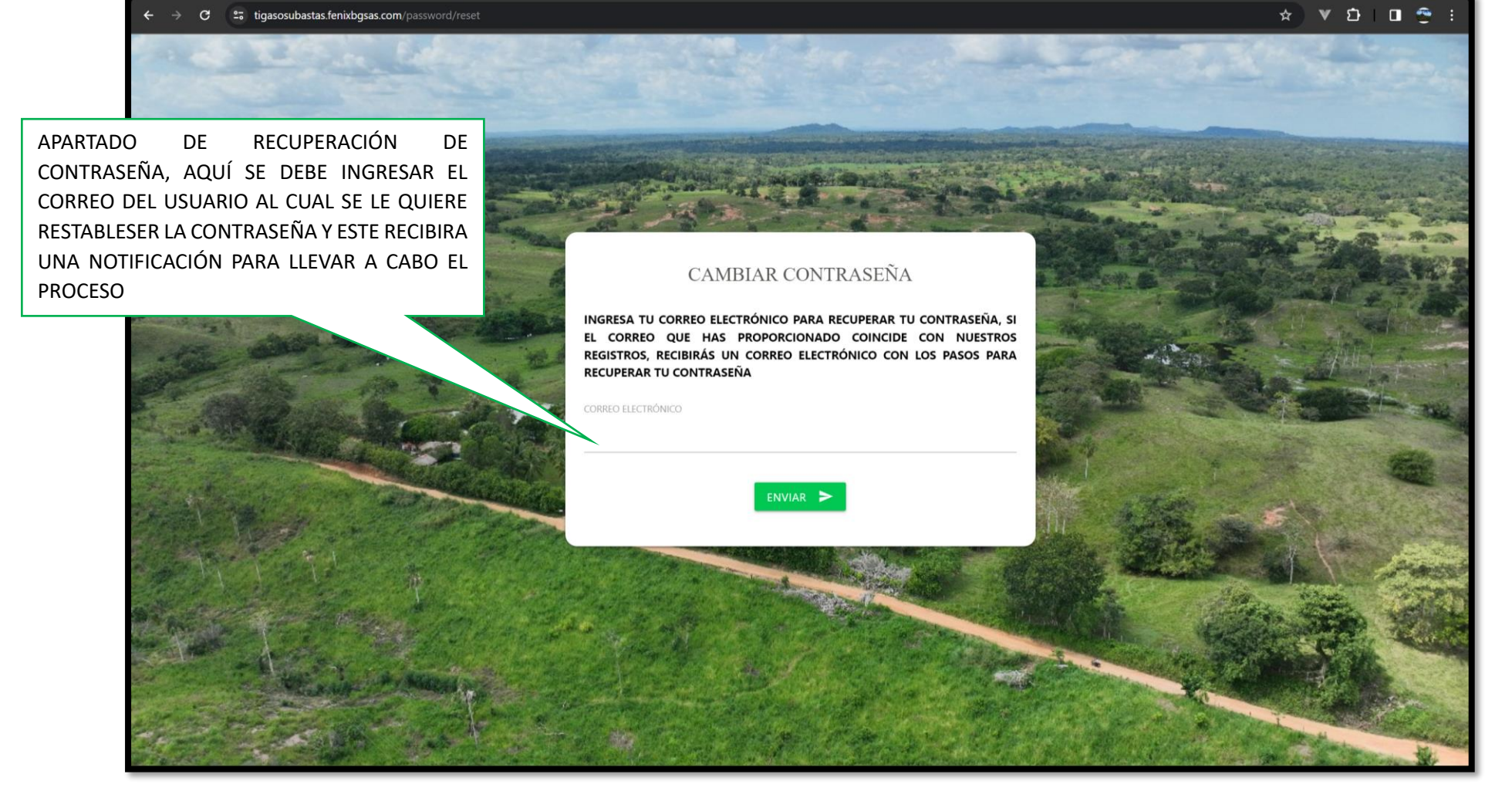

Figura 4 Cambiar contraseña

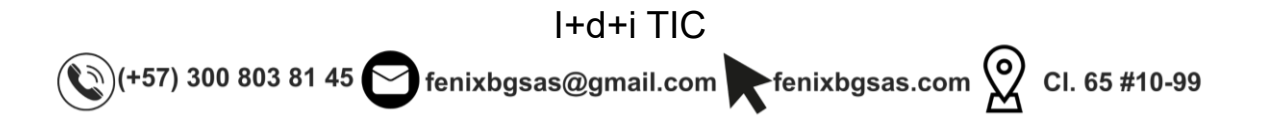

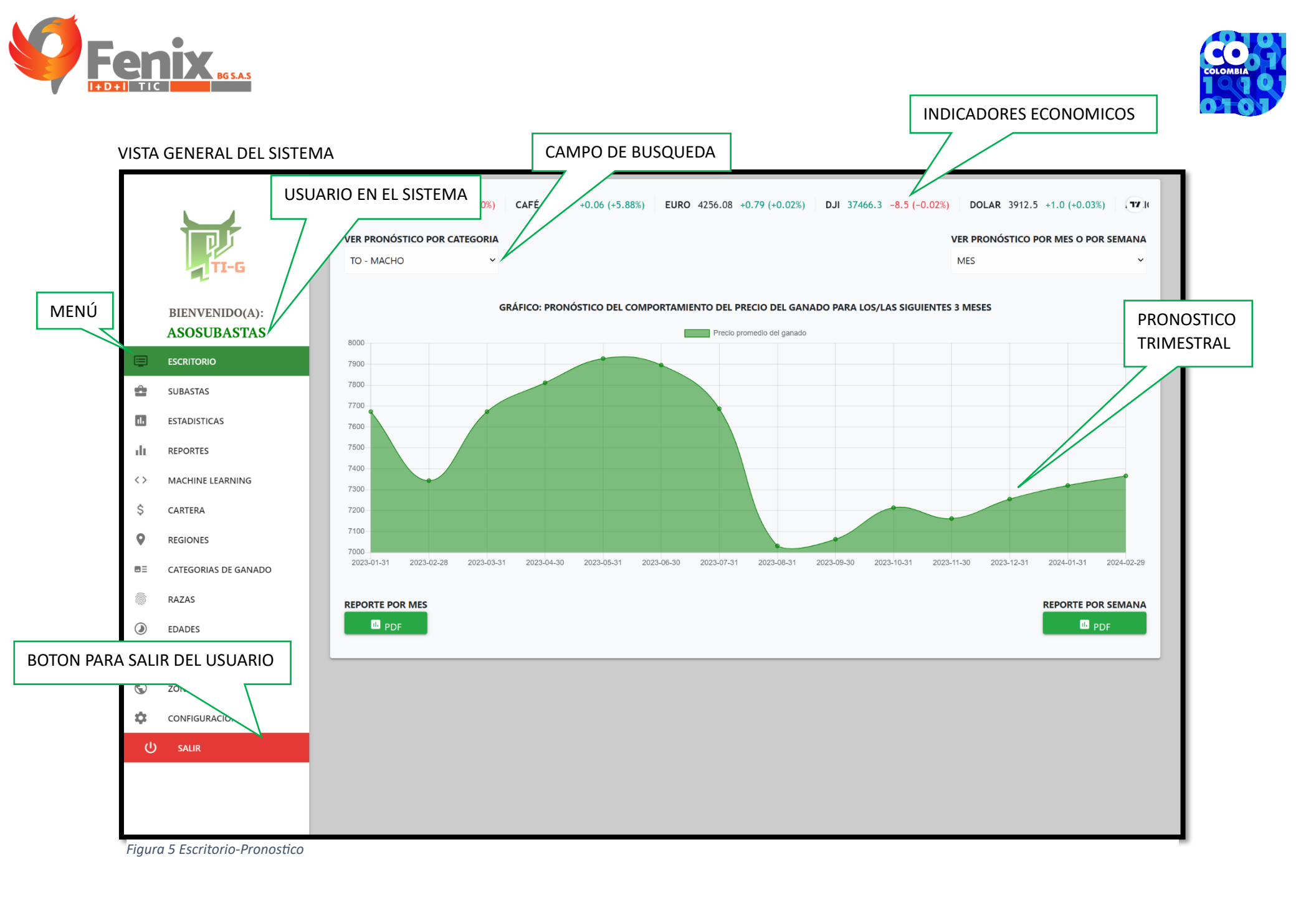

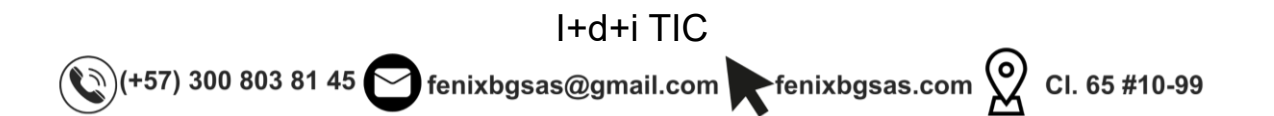

SUBASTAS REGISTRADAS **EN EL SISTEMA** APARTADO DE BUSQUEDA 🗴 🔍 🖸 | 🖘 🗖 😤 ← → C 🙄 tigasosubastas.fenixbgsas.com/dashboard/subastas SUBASTADORAS ACTUALES EN EL SISTEMA Buscar TEL. TEL. ACCIONES NOMBRE SUBASTA N. BOLETINES DEPARTAMENTO MUNICIPIO FIJO CELULAR **BIENVENIDO(A):** BUENAVISTA (CÓRDOBA) 0 Î CENCOGAN CÓRDOBA 8980954 3002955274 **JOSE CARLOS GULLOSO BUELVAS** 0 COGASUCRE SINCELEJO Î SUCRE 3126221221 ESTADISTICA = ESCRITORIO 0 Î COMPAÑIA GANADERA ... CÓRDOBA PUERTO LÓPEZ 3105605179 ÷. SUBASTAS 0 Î. SUBAMAS MAGANGUÉ 3127289945 BOLÍVAR 11. ESTADISTICAS 0 7598125 SUBASTA SANTA CLARA CÓRDOBA SAHAGÚN 3113391208 50 <> MACHINE LEARNING 0 3145963105 1 SUBASTAR S.A CÓRDOBA MONTERIA 7959550 \$ CARTERA 0 Î. SUGANAR S.A CÓRDOBA CHIGORODÓ 8259738 3146829904 0 REGIONES 0 CATEGORIAS DE GANADO Î SUGASAM CÓRDOBA SAHAGÚN 2955381 3187392761 <u></u> RAZAS 0 Î SUBACOSTA BOLÍVAR CARTAGENA 3157247540 ۲ EDADES Ο Î SUBAGAN S.A. CÓRDOBA PLANETA RICA 7769019 ₽ ENTIDADES 0 Î SUBASTA GANADERA DE... CÓRDOBA PLANETA RICA 7959155 314596725 ESTADISTICA  $\bigcirc$ ZONAS 0 Î SUGANORTE VALLE DEL CAUCA ZARZAL 3183586360 Ô SEGURIDAD 0 AGROSUBASTAS DEL NO... 3234914801 Î. ANTIOQUIA SAN PEDRO (ANTIOQUIA) Ċ CONFIGURACIONES Figura 6 Subastas BOTON DE CREACIÓN DE **SUBASTA** I+d+i TIC 🐑 (+57) 300 803 81 45 😋 fenixbgsas@gmail.com 💽 fenixbgsas.com ᅇ Cl. 65 #10-99

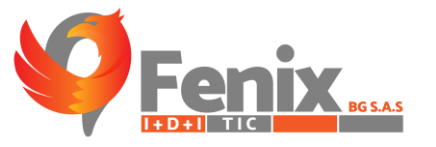

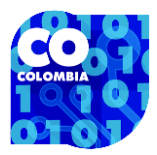

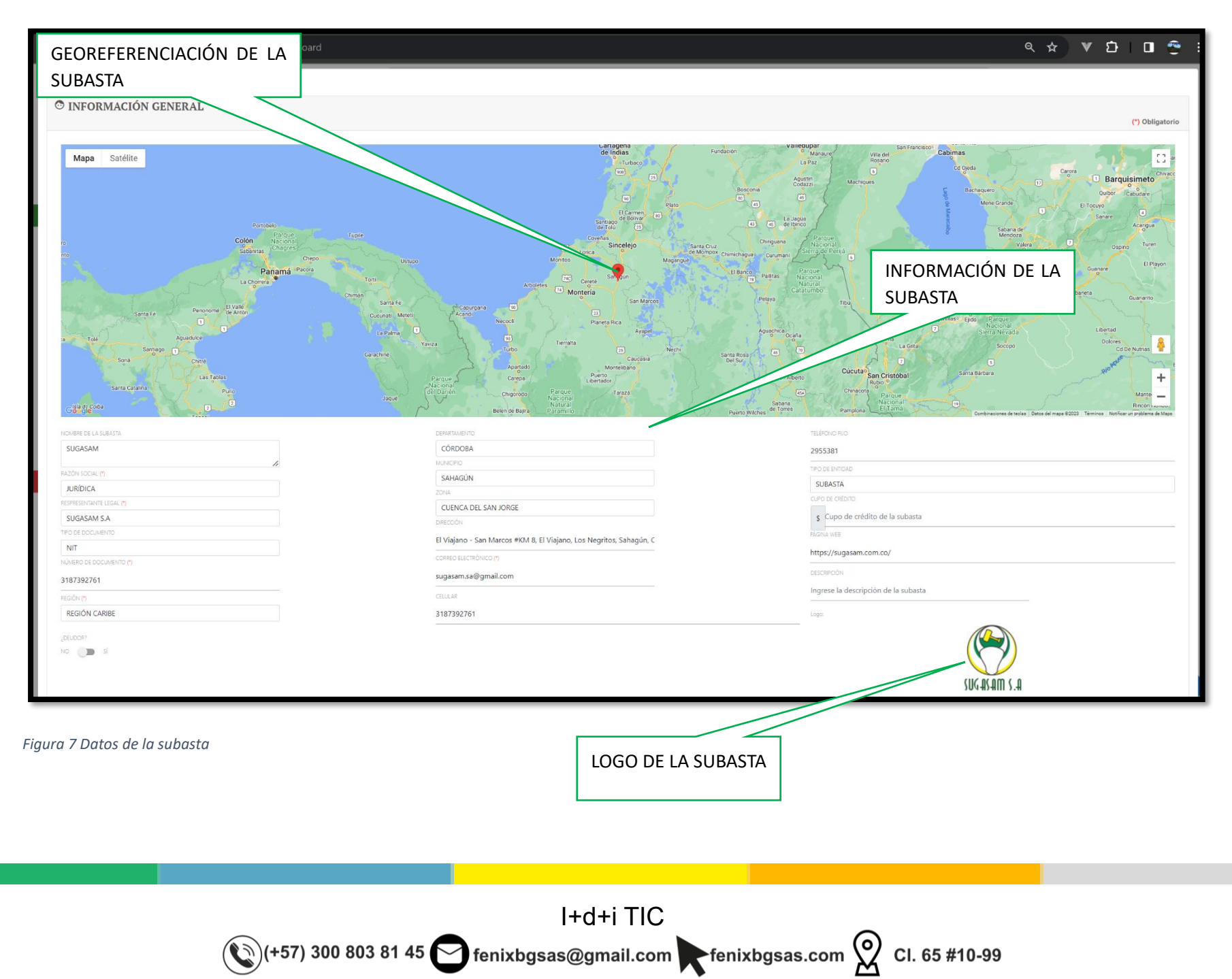

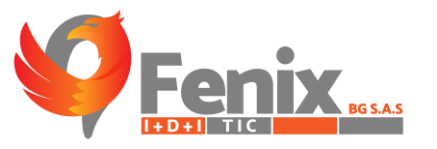

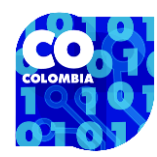

# FORMULARIO DE REGISTRO DE SUE

EN ESTE APARTADO SE LLENAN LOS CAMPOS REQUERIDOS PARA EL REGISTRO DE UNA NUEVA SUBASTA, AL SELECCIONAR EL MUNICIPIO LA GEOREFERENCIACIÓN SE HARA DE MANERA AUTOMATICA.

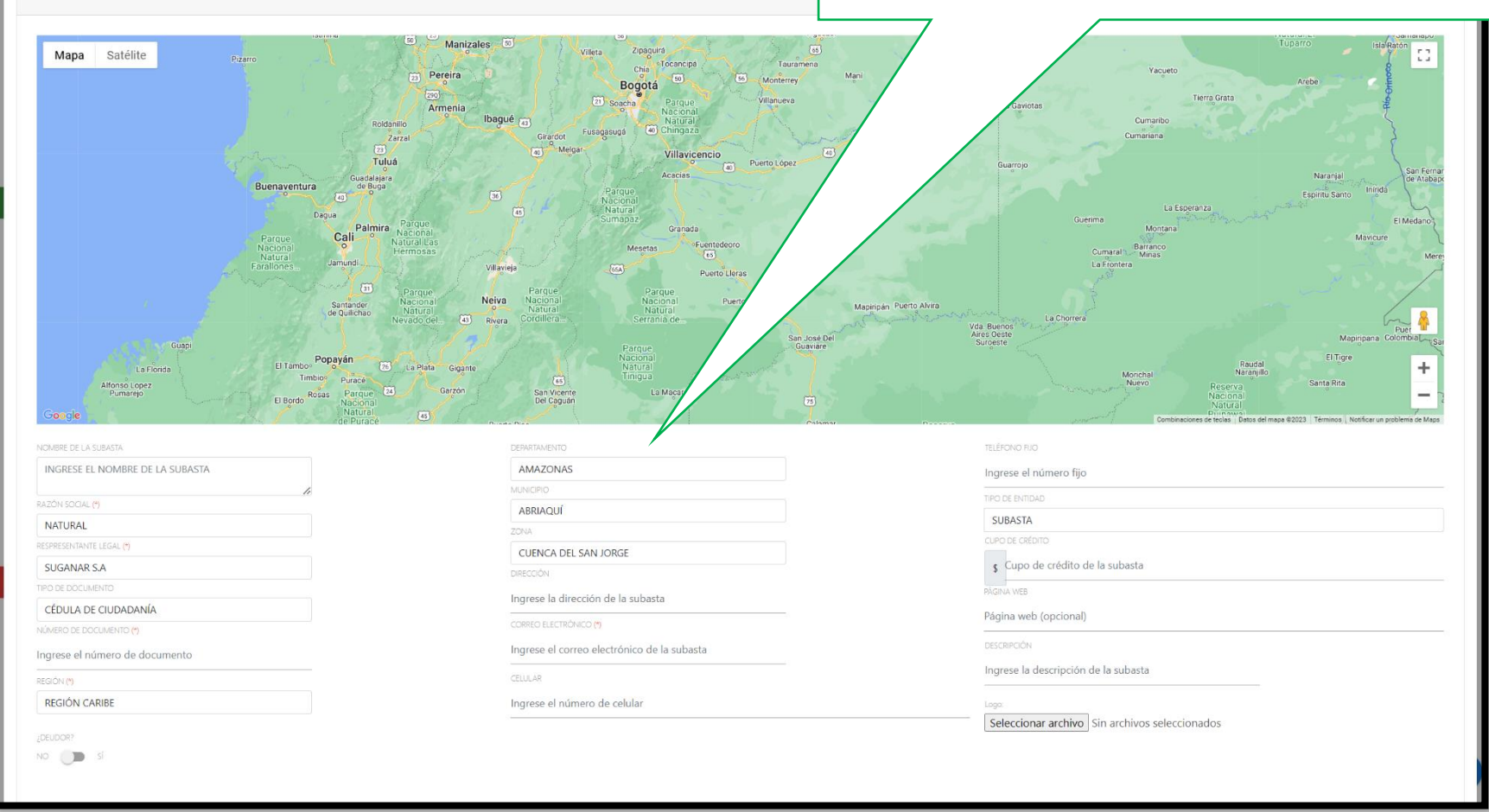

Figura 8 Formulario de registro de la subasta

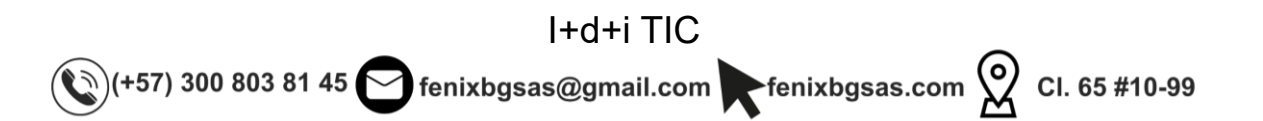

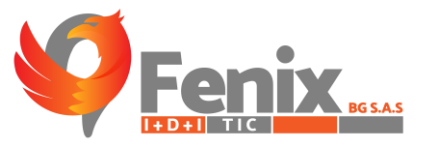

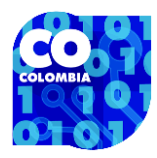

| Mos<br>10<br>regi | strando<br>0 ~           | BOLETINES REGISTR | ADOS EN LA SUBASTA. | BOTON PARA VER O EDIT    | AR UN BOLETIN. | Buscar               |
|-------------------|--------------------------|-------------------|---------------------|--------------------------|----------------|----------------------|
|                   |                          | BOLETINES         |                     | EXPORTAR                 |                | ACCIONES             |
| В                 | 30letín de la semana: 43 |                   |                     | GENERAR                  | <b>1</b> 21    | <b>`</b> @_ <b>`</b> |
| В                 | BOLETÍN DE LA SEMANA: 42 |                   |                     | GENERAR                  | Pei            | 0                    |
| В                 | BOLETÍN DE LA SEMANA: 41 |                   |                     | GENERAR                  | Pol            | 0                    |
| В                 | BOLETÍN DE LA SEMANA: 40 |                   |                     | GENERAR                  | Pol            | 0                    |
| В                 | BOLETÍN DE LA SEMANA: 39 |                   |                     | GENERAR                  | (Pol           | 0                    |
| В                 | BOLETÍN DE LA SEMANA: 38 |                   |                     | GENERAR                  | (Pol           | 0                    |
| BO                | TON PARA LA C            | REACIÓN DE UN     |                     | GENERAR                  | (Pel           | 0                    |
| BO                | LETIN                    |                   |                     | GENERAR                  | (Pe)           | ©_ <b>Î</b>          |
| В                 | 30LE A: 35               |                   |                     | GENERAR                  | (CO)           | 0                    |
| В                 | SOLI SEMANA: 34          |                   |                     | GENERAR                  | <b>@</b>       | 9                    |
|                   | +                        |                   | В                   | OTON PARA ELIMINAR UN BO | LETIN.         | 2 3 4 >              |

Figura 9 Boletines por semanas

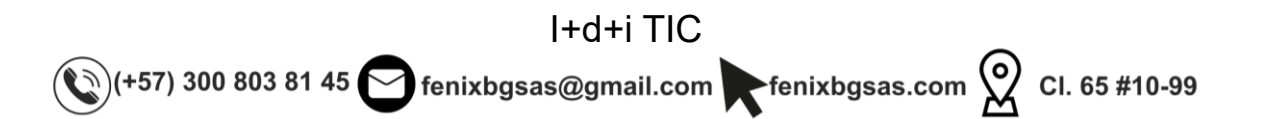

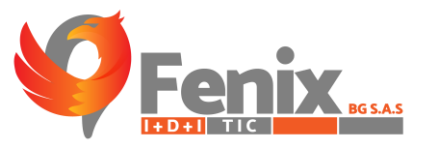

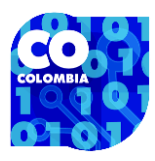

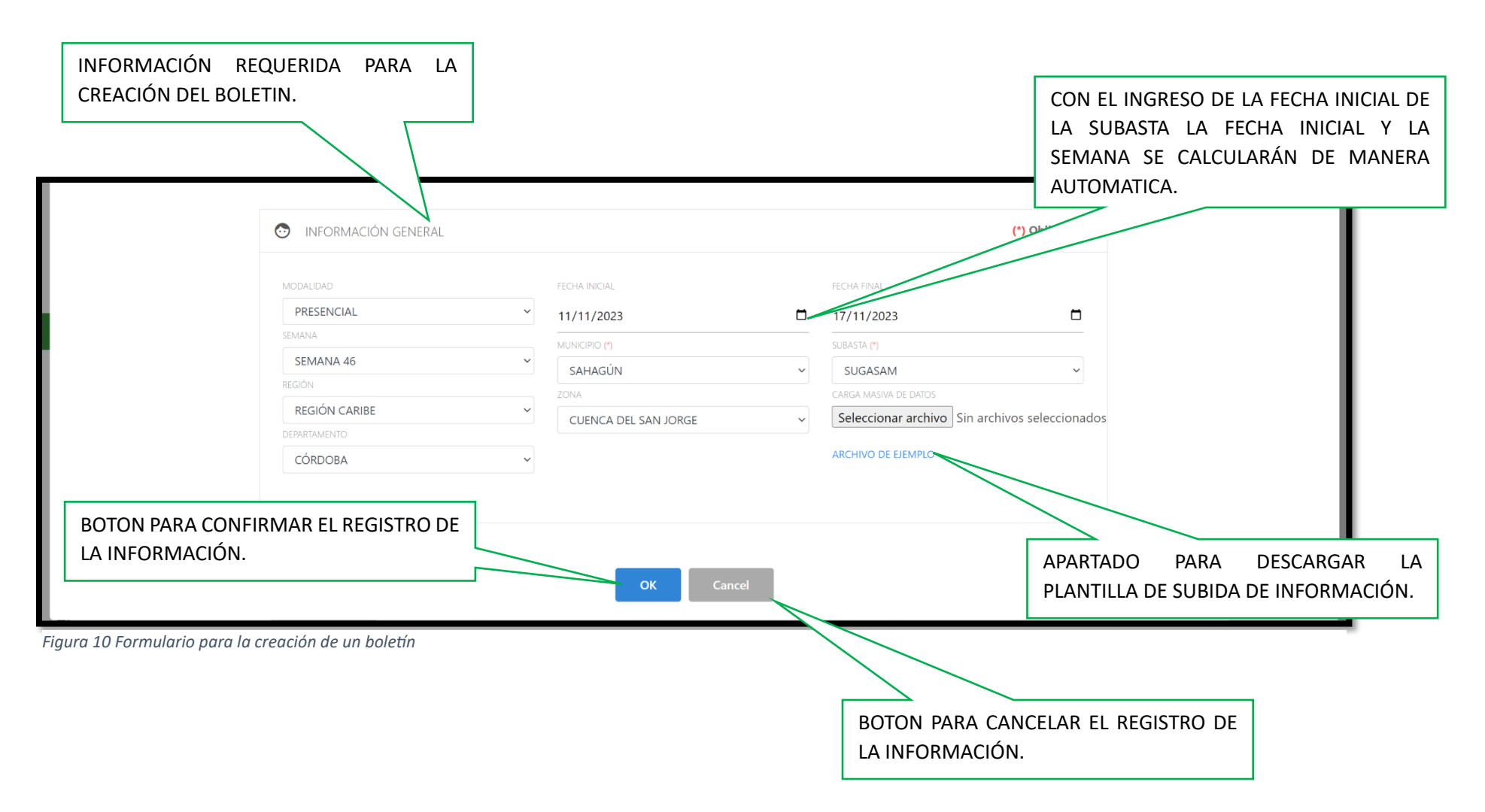

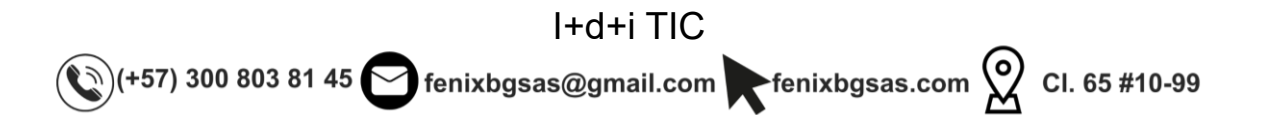

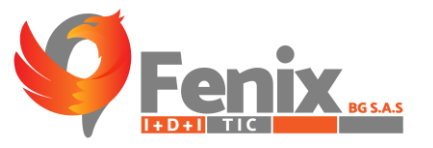

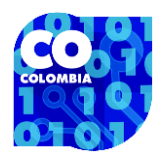

|                                                                                      | AL PRECIONAR                   | EL BOTON "(               | DK" QUE SE |                       |             |
|--------------------------------------------------------------------------------------|--------------------------------|---------------------------|------------|-----------------------|-------------|
| $\epsilon  ightarrow {f C}$ $\hat{\mbox{a}}$ tigasosubastas.fenixbgsas.com/dashboard | MOSTRO ANTE                    | RIORMENTE                 | SE OBTIENE | @ ☆ ♥ ★ [             | ۲<br>۳      |
| SUBASTADORAS ACTUALES EN EL S                                                        | ESTA VISTA, DO<br>CADA REGITRO | ONDE SE VERA<br>GUARDADO. | A DETALLE  | Buscart               |             |
| ACCIONES NOMBRE SUBASTA A N. BOLETIN                                                 | NES TAMENTO                    | MUNICIPIO                 | TEL FIJO 🔺 | TEL. CELULAR          |             |
| BIENVENIDO(A):                                                                       | CÓRDOBA                        | SAHAGÚN                   | 2955381    | 3187392761            |             |
| Detall                                                                               |                                |                           |            |                       |             |
| Detail                                                                               | es                             |                           |            |                       | Search      |
|                                                                                      |                                |                           |            |                       | Jearch      |
| EL 🔶 CATEGORÍA 🔺 RAZA 🔶 CANTIDAD DE ANIMALES 🔶 PESO MEDI                             | ο 💧 ΜίΝΙΜΟ                     | MÁXIMO                    | PROMEDIO   |                       |             |
| NO DATA AVAILAB                                                                      | le in Table                    |                           |            |                       |             |
|                                                                                      |                                |                           |            | Previous              | Next        |
|                                                                                      |                                |                           |            |                       | ,           |
| ОК                                                                                   | Cancel                         |                           |            |                       |             |
| SI EL USUARIO QUIERE CARGAR LOS DATOS                                                | BOLÍVAR                        | MAGANGUÉ                  |            | 3127289945            |             |
| DE MANERA MANUAL SOLO DEBE SUBACOSTA                                                 | BOLÍVAR                        | CARTAGENA                 |            | 3157247540            | and and and |
| OBTENDRA UN FORMAULARIO DE                                                           | VALLE DEL CAUCA                | ZARZAL                    |            | 3183586360            | 100         |
| REGISTRO.                                                                            |                                |                           |            | < 1 >                 | +           |
|                                                                                      |                                |                           |            | A State of the second | The said    |

Figura 11 Detalles de los registros de boletines

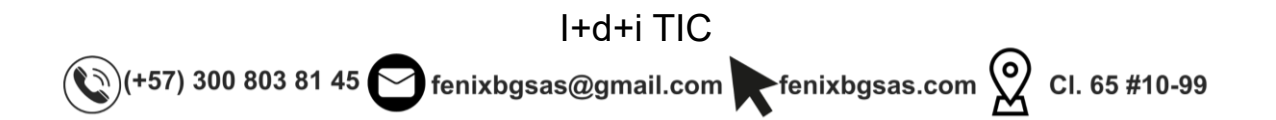

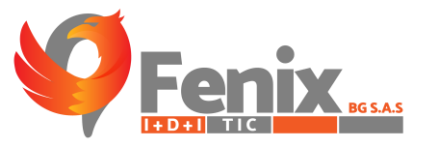

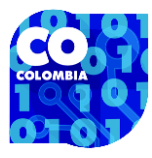

FORMULARIO QUE SE OBTIENE AL DAR CLIC EN EL BOTON MAS DEL PASO ANTERIOR, AQUÍ LA INFORMACIÓN PUEDE SER REGISTRADA DE MANERA MANUAL SI EL USUARIO ASI LO DESEA.

|                                 | Agregar registro | ×       |
|---------------------------------|------------------|---------|
| Desea hacer el registro<br>por: | CATEGORÍA ~      | Â       |
| Tipo de subasta:                | 1RA ~            |         |
| Edad:                           | DEST ~           |         |
| Categoría:                      | ML ~             |         |
| Cantidad de animales:           |                  |         |
| Peso medio:                     |                  |         |
| Mínimo:                         |                  |         |
| Máximo:                         |                  |         |
| Promedio:                       |                  |         |
| Valor animal:                   |                  |         |
| Descripción:                    |                  |         |
|                                 |                  | AGREGAR |

Figura 12 Formulario para el cargue manual de información

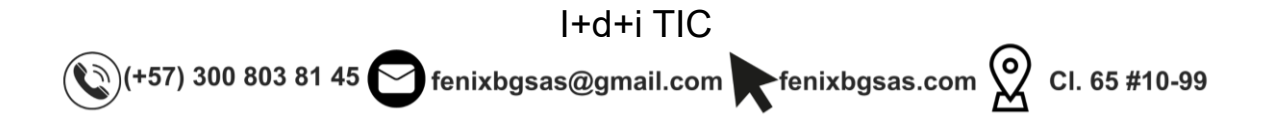

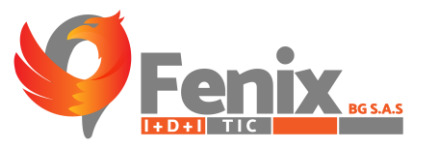

ESTADISTICAS GENERALES

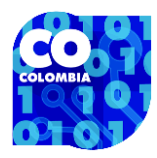

# **MODULO DE ESTADISTICAS**

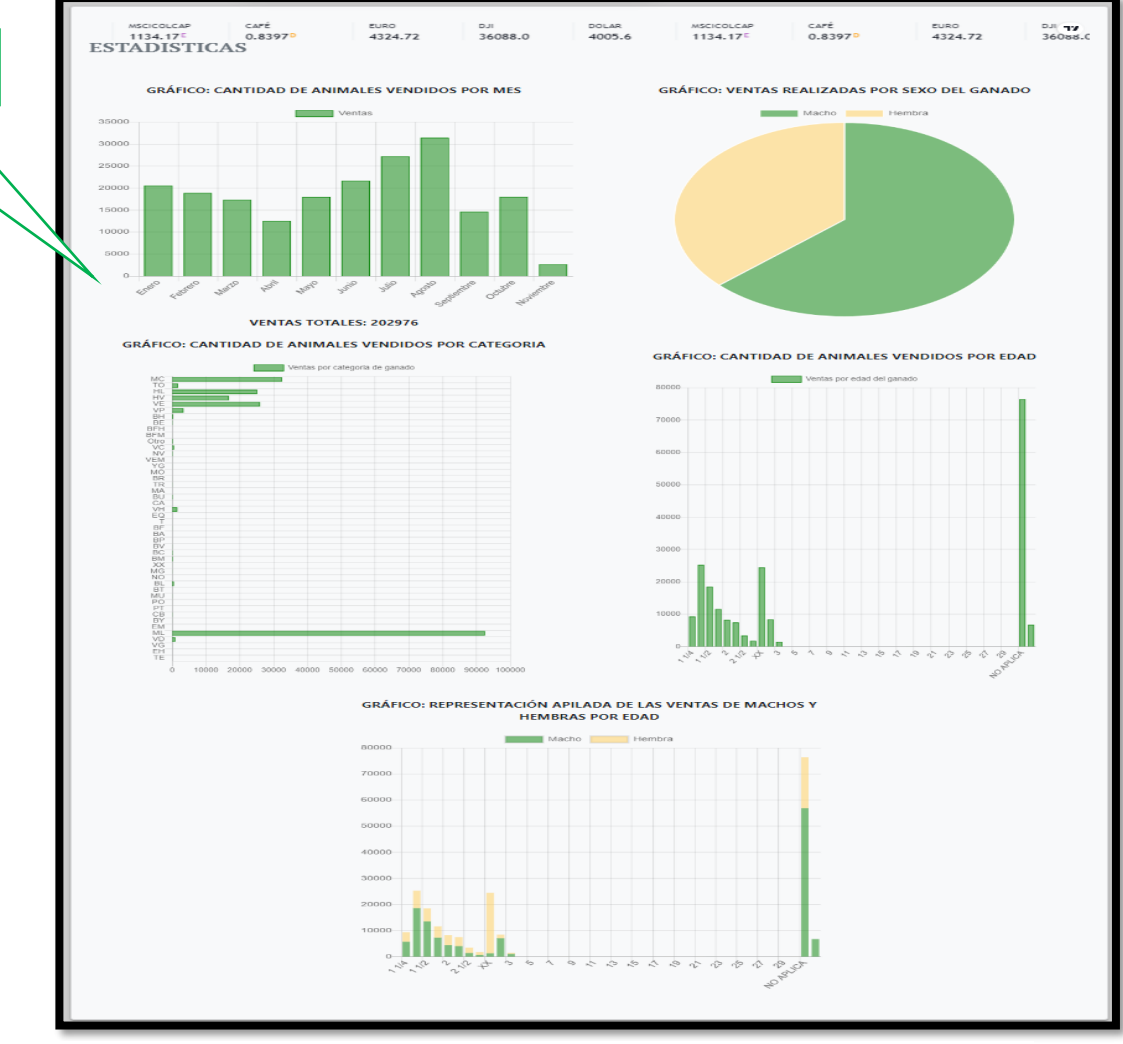

Figura 13 Estadísticas

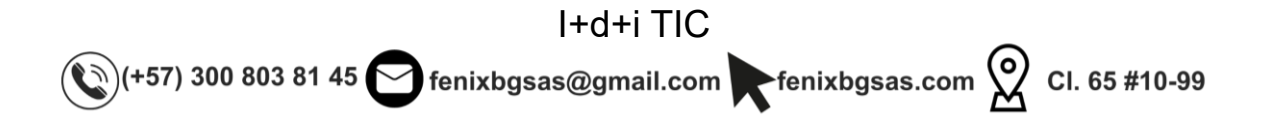

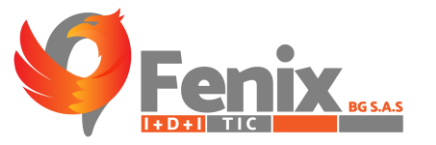

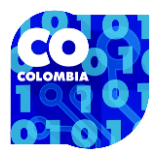

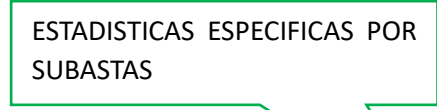

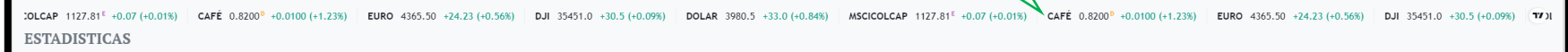

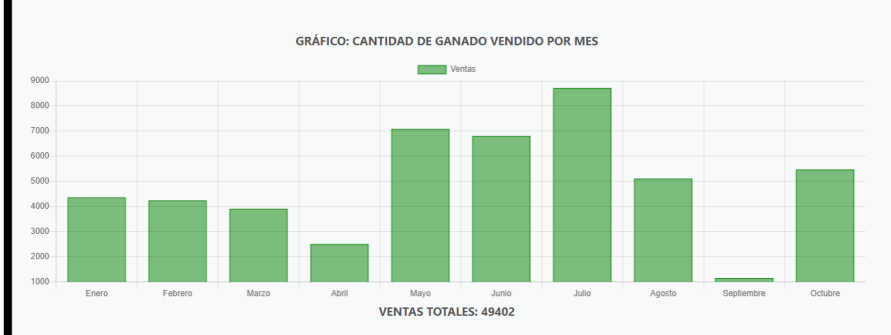

GRÁFICO: CANTIDAD DE GANADO VENDIDO POR SEXO

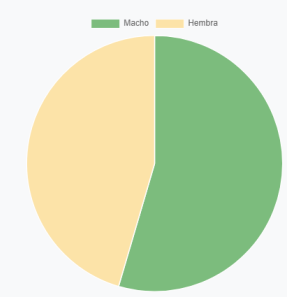

GRÁFICO: CANTIDAD DE GANADO VENDIDO POR CATEGORÍA

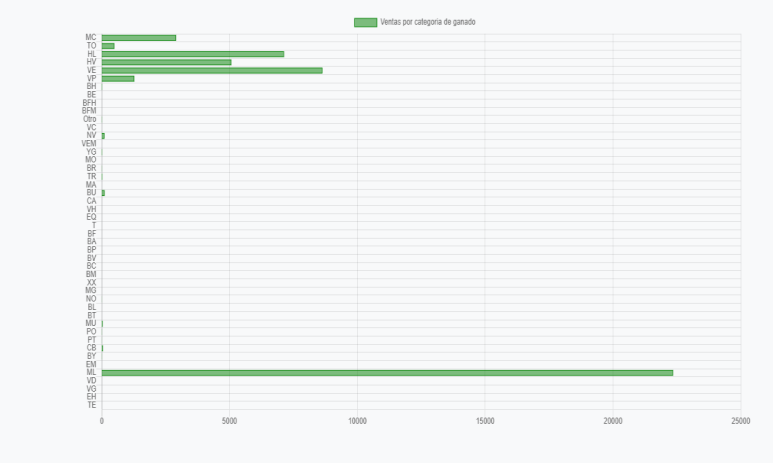

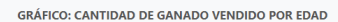

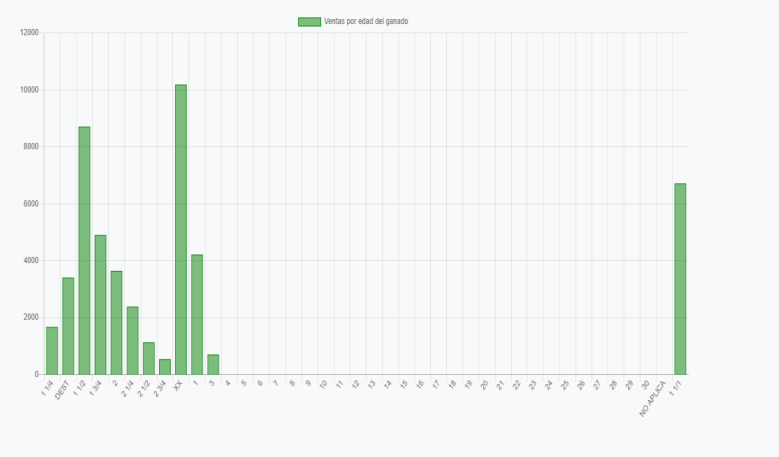

Figura 14 Estadísticas especificas por subasta

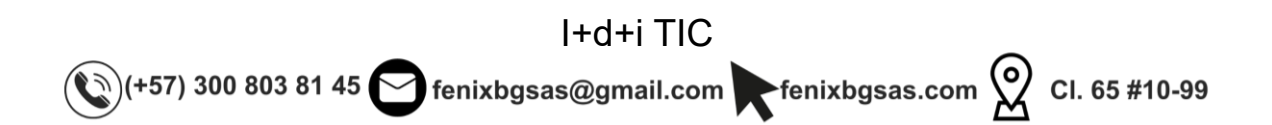

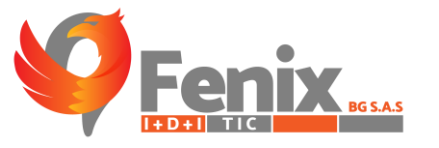

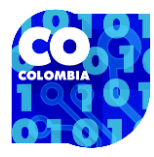

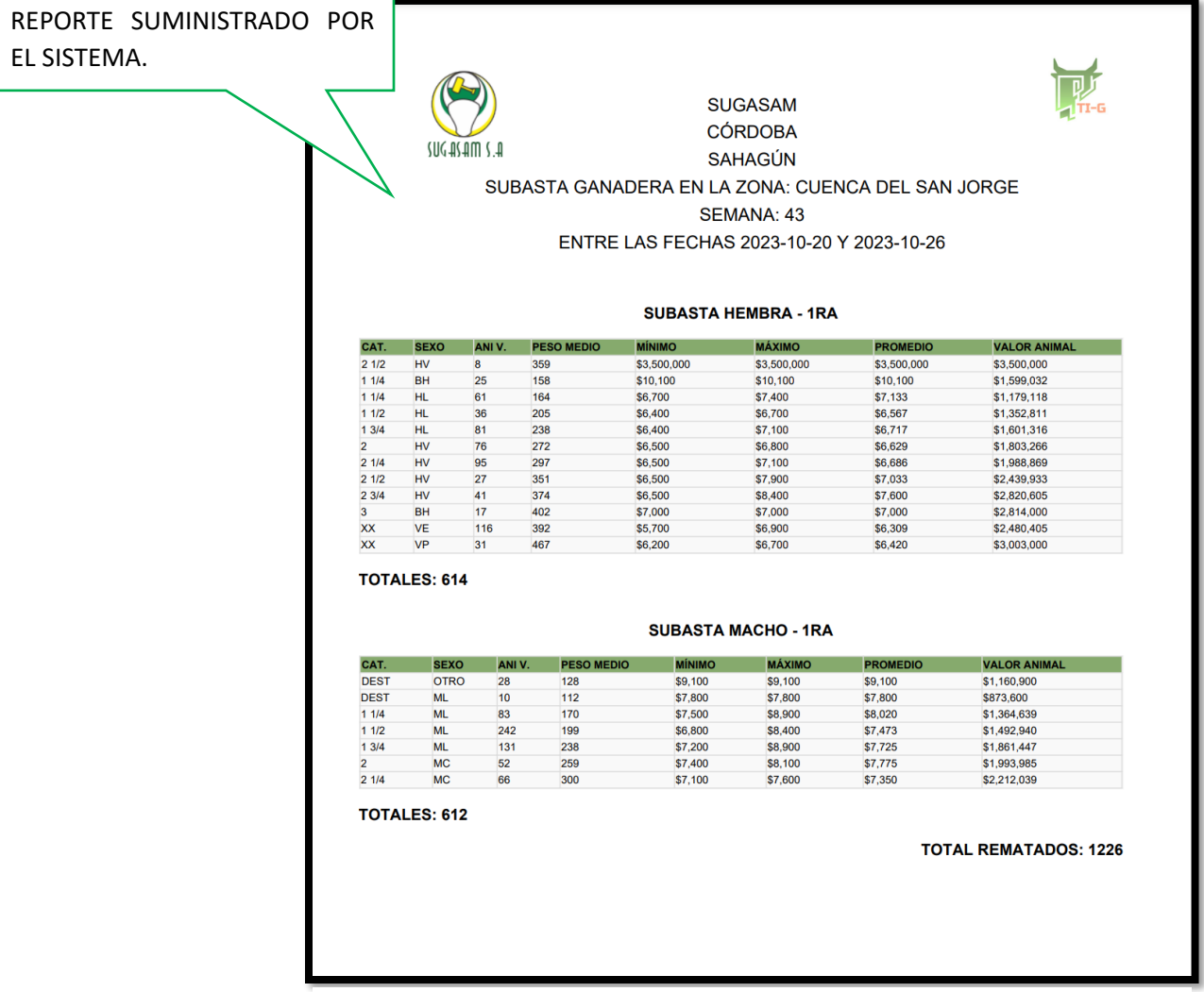

Figura 15 Ejemplo de boletín

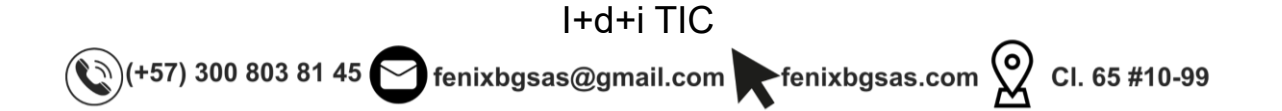

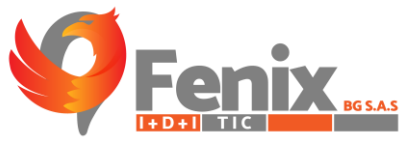

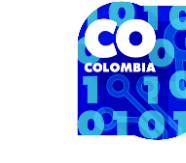

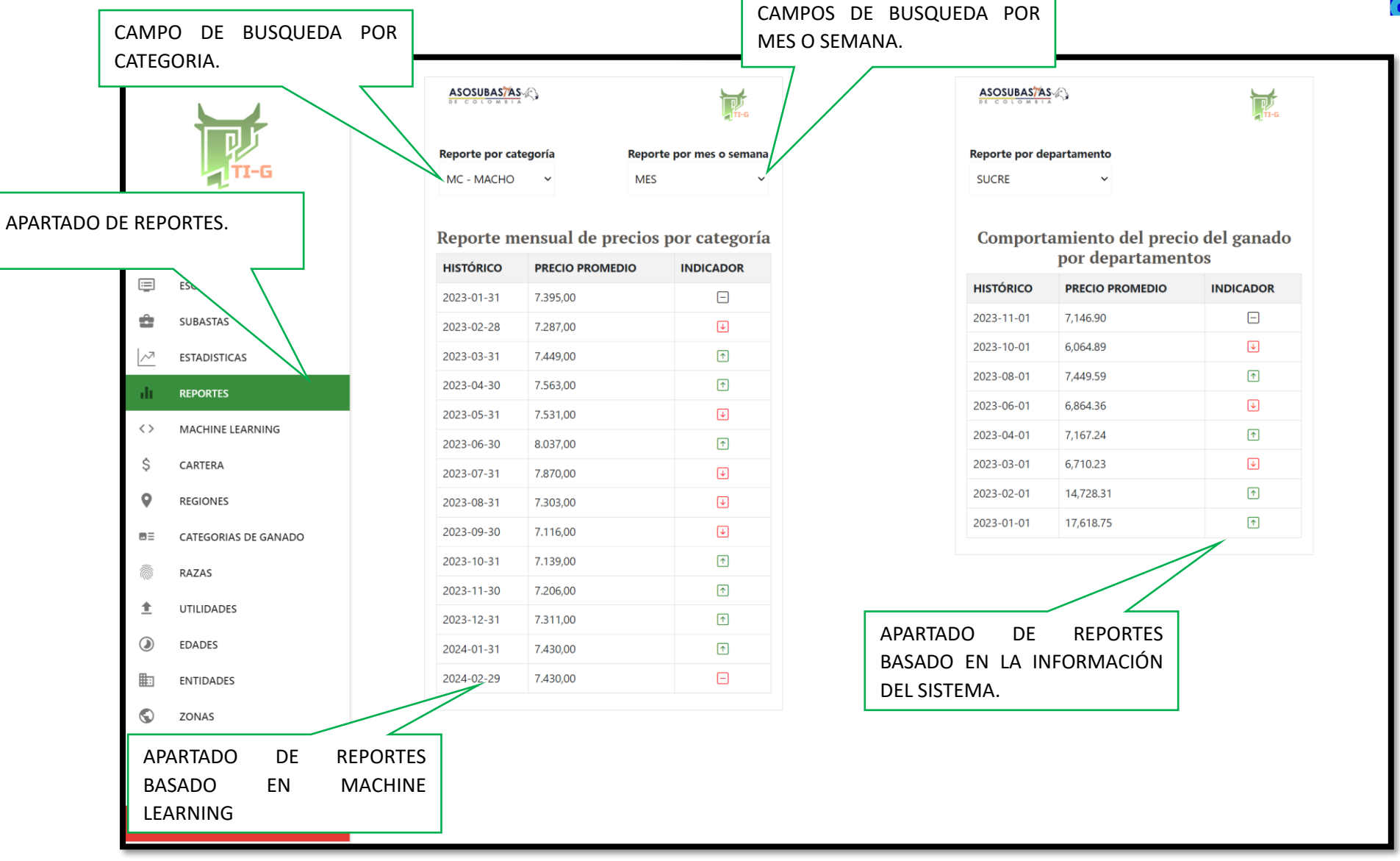

Figura 16 Apartado de reportes

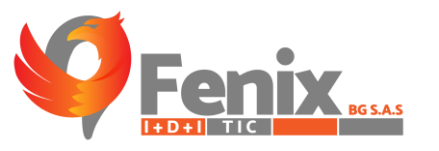

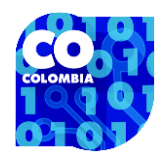

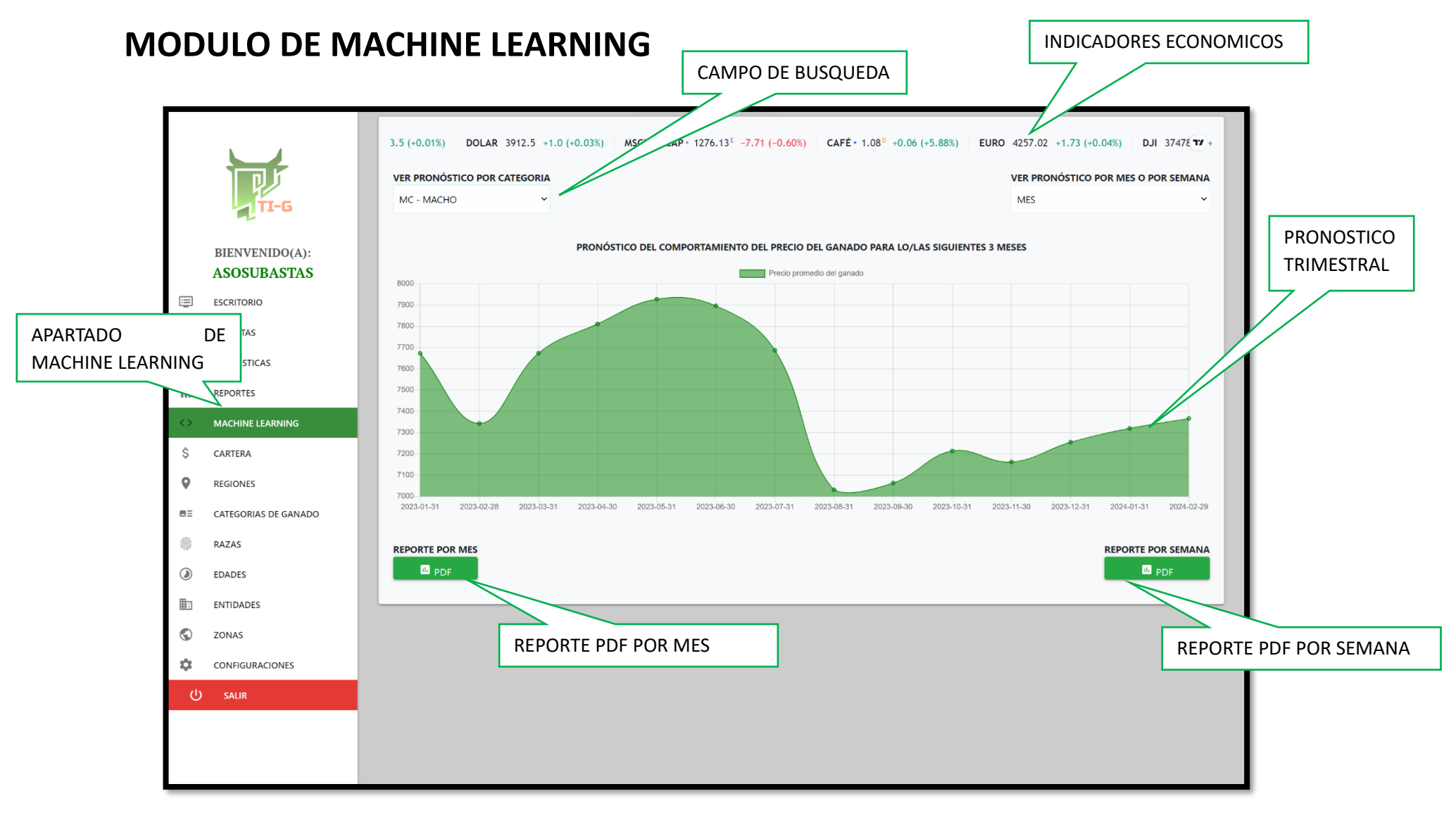

Figura 17 Grafico de pronóstico sobre el precio del ganado.

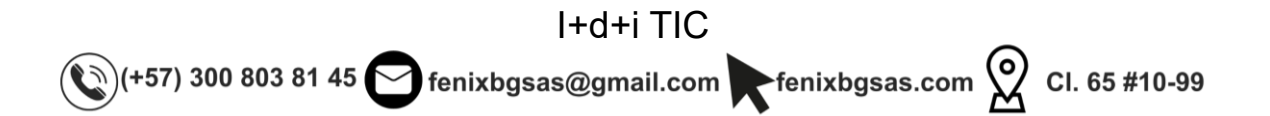

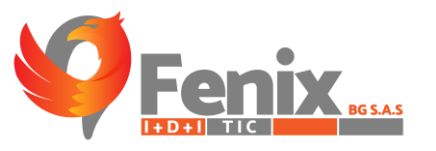

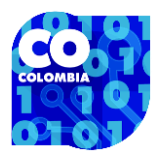

#### **APARTADO DE CARTERA**

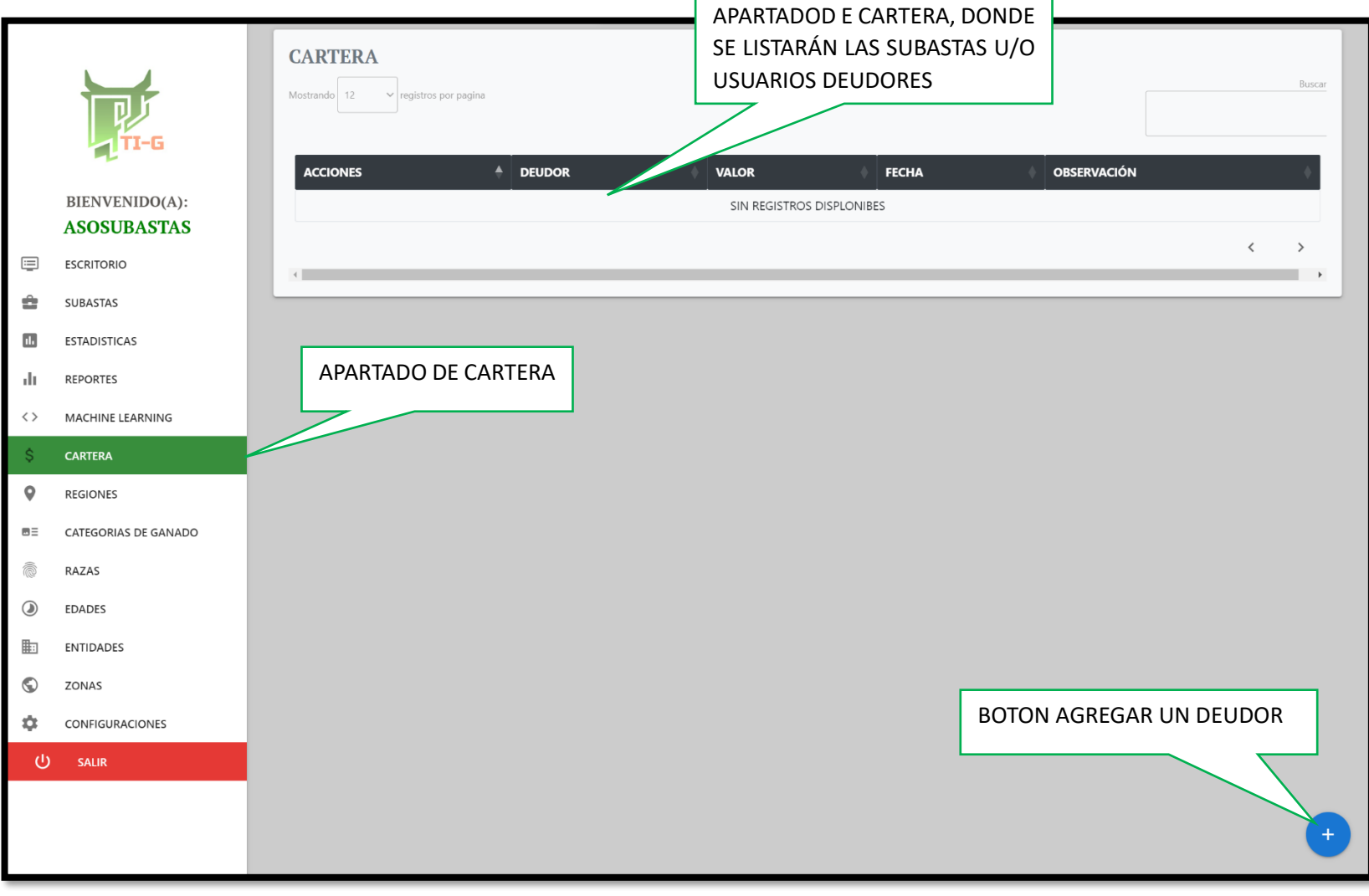

Figura 18 Apartado de cartera

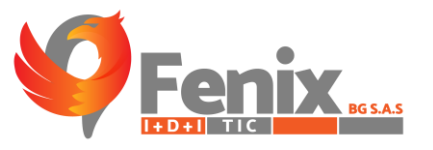

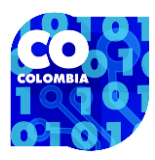

| FI-G                               | ERA<br>12 registros po<br>FORMULAR | r pagina<br>RIO PARA                         | LA         |                                                                            |                             |                             |   |
|------------------------------------|------------------------------------|----------------------------------------------|------------|----------------------------------------------------------------------------|-----------------------------|-----------------------------|---|
| BIENVENIDO(A):                     | CREACIÓN                           | DE UN DEUDOR                                 |            | VALOR<br>SIN REGISTROS DISP                                                | LONIBES                     | OBSERVACIÓN                 | _ |
| CAMPOS REQUERIDOS                  | 5 PARA                             |                                              | Nue        | va Cartera                                                                 |                             |                             |   |
| GENERAR EL REPORTE                 |                                    | DEUDOR<br>SUGANAR S.A<br>FECHA<br>dd/mm/aaaa | N GEINERAL | Valor de deuda<br>Ingrese un valor<br>OBSERVACIÓN<br>INGRESE LA OBSERVACIÓ | DN                          |                             |   |
|                                    |                                    |                                              |            |                                                                            | A                           |                             |   |
| BOTON PARA HACER<br>DE INFORMACIÓN | R EL ENVIO                         |                                              | ОК         | Cancel                                                                     | BOTON PAR/<br>ENVIO DE LA I | A CANCELAR EL<br>NFORMACIÓN |   |
| CONFIGURACIONES                    |                                    |                                              |            |                                                                            |                             |                             | ÷ |

Figura 19 Formulario de creación de un deudor

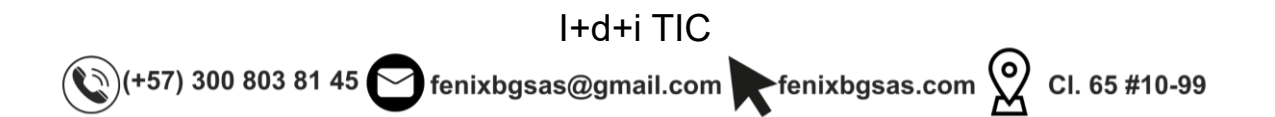

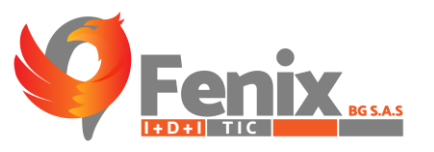

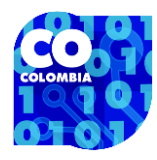

#### **APARTADO DE REGIONES**

|            | TI-G                 | REGIONES REGISTRADAS EN EL<br>SISTEMA. |
|------------|----------------------|----------------------------------------|
|            | BIENVENIDO(A):       | ACCIONES A NOMBRE DE LA REGIÓN         |
|            | ASOSUBASTAS          | REGIÓN CARIBE                          |
|            | ESCRITORIO           | REGIÓN ANDINA                          |
| •          | SUBASTAS             | REGIÓN INSULAR                         |
|            | ESTADISTICAS         | REGION PACIFICA                        |
| лh         | REPORTES             |                                        |
| <>         | MACHINE LEARNING     |                                        |
| \$         | CARTERA              |                                        |
| 0          | REGIONES             |                                        |
| BE         | CATEGORIAS DE GANADO |                                        |
|            | RAZAS                |                                        |
| ۲          | EDADES               |                                        |
|            | ENTIDADES            | BOTON DE REGISTRO DE                   |
| $\bigcirc$ | ZONAS                | REGIONES.                              |
| \$         | CONFIGURACIONES      |                                        |
| ሳ          | SALIR                | +                                      |

Figura 20 Apartado de regiones

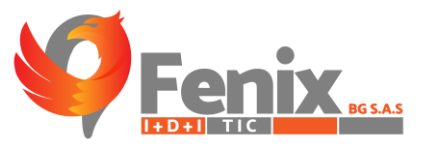

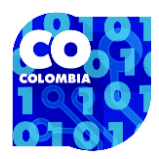

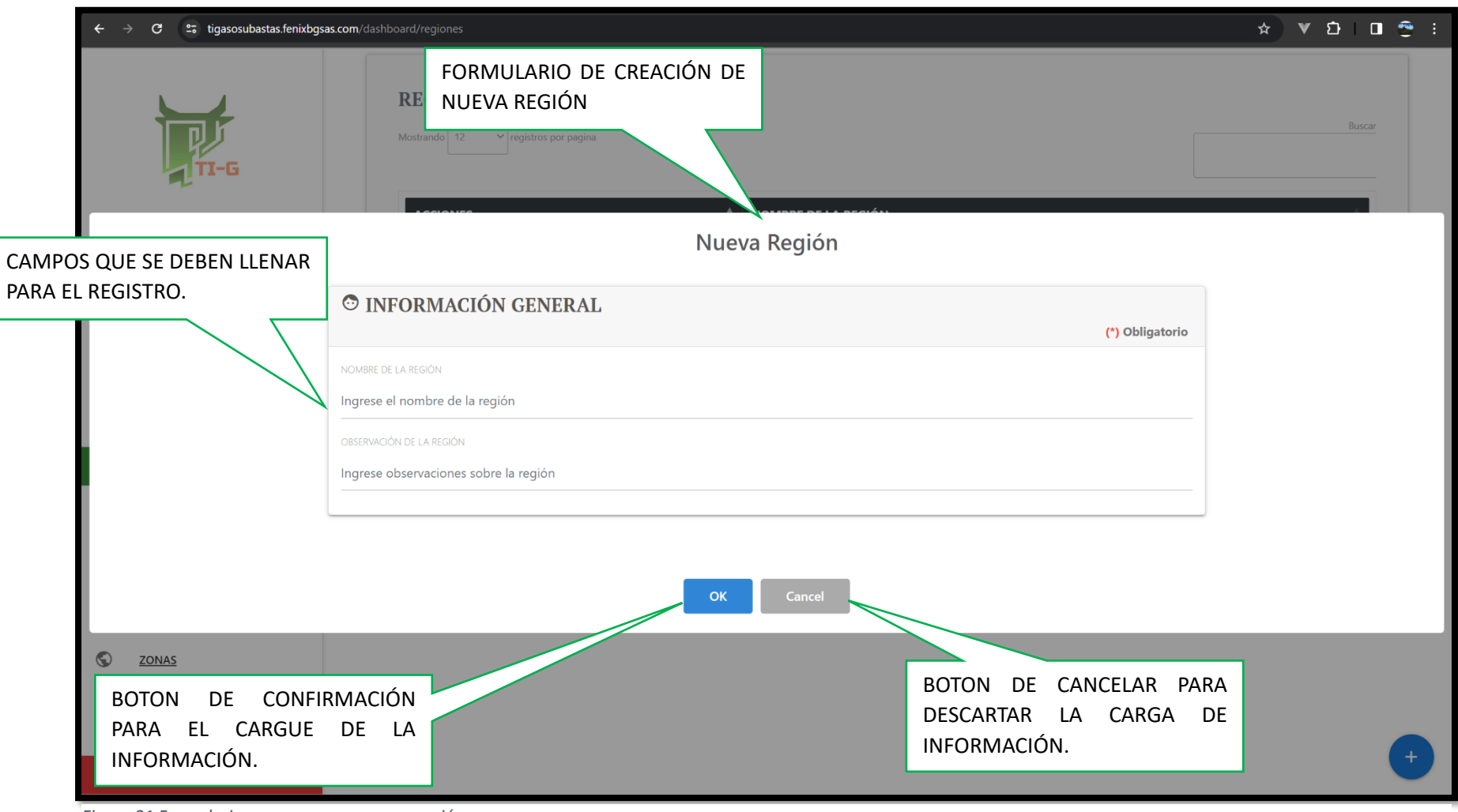

Figura 21 Formulario para crear una nueva región

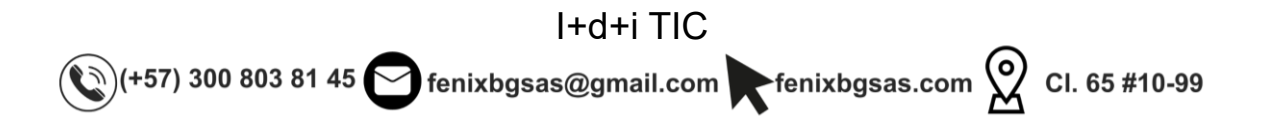

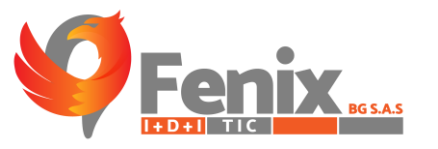

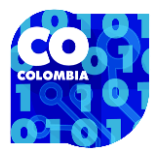

CATEGORIAS DE GANADO **GUARDADAS EN EL SISTEMA. APARTADO DE CATEGORIAS** CATEGORIAS ACTUALES EN EL SISTEMA Mostrando 12 🗸 registros por pagina ACCIONES NOMBRE CATEGORÍA GÉNERO **BIENVENIDO(A):** 1 Î MC MACHO **ASOSUBASTAS** . ТО MACHO = ESCRITORIO . ΗL HEMBRA . ΗV ÷ HEMBRA SUBASTAS i. VE HEMBRA 11. ESTADISTICAS . VP HEMBRA ılı. REPORTES î. ΒH HEMBRA <> MACHINE LEARNING Î BE MACHO \$ CARTERA Î BFH HEMBRA 9 1 î. BFM MACHO REGIONES 1 OTRO MACHO E CATEGORIAS DE GANADO VC HEMBRA 1 ĩ 6 RAZAS < > 2 3 4 ۲ EDADES 4 ENTIDADES **:**  $\bigcirc$ ZONAS \$ CONFIGURACIONES APARTADO DE CREACIÓN DE CATEGORIAS DE GANADO.

Figura 22 Aparatado de categorías de ganado.

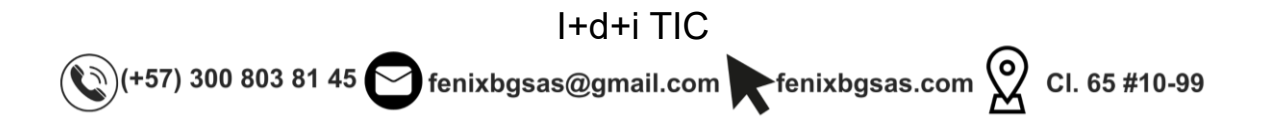

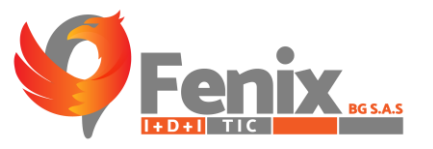

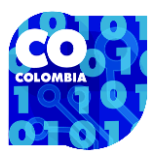

| ← → C tigasosubastas.fenixbgsas.com/c                                                                                                    | Acciones                                                                              | FORMULARIO DE CATEGO                 | ★       ♥       ♪       !       .       .       .       .       .       .       .       .       .       .       .       .       .       .       .       .       .       .       .       .       .       .       .       .       .       .       .       .       .       .       .       .       .       .       .       .       .       .       .       .       .       .       .       .       .       .       .       .       .       .       .       .       .       .       .       .       .       .       .       .       .       .       .       .       .       .       .       .       .       .       .       .       .       .       .       .       .       .       .       .       .       .       .       .       .       .       .       .       .       .       .       .       .       .       .       .       .       .       .       .       .       .       .       .       .       .       .       .       .       .       .       .       .       .       . |
|----------------------------------------------------------------------------------------------------|---------------------------------------------------------------------------------------|--------------------------------------|----------------------------------------------------------------------------------------------------|
| DATOS POR REGISTRAR                                                                                                    | Nueva Catego                                                                          | ría de Ganado                        |                                                                                                    |
|                                                                                                    | INFORMACIÓN GENERAL<br>NOMBRE DE LA CATEGORÍA<br>INGRESE EL NOMBRE DE LA<br>CATEGORÍA | (*) Obligatorio<br>GENERO<br>MACHO   |                                                                                                    |
| <ul> <li>ZONAS</li> <li>SEGURIDAD</li> <li>BOTON DE</li> <li>CONFIGURACIÓN</li> <li>CONFIGURACIÓN</li> <li>CONFIGURACIÓN</li> <li>CONFIGURACIÓN</li> <li>CONFIGURACIÓN</li> </ul> | CONFIRMACIÓN<br>CARGUE DE LA<br>N.                                                    | BOTON DE<br>DESCARTAR<br>INFORMACIÓN | CANCELAR PARA<br>LA CARGA DE<br>J. +                                                                                                    |

Figura 23 Formulario de creación de categorías de ganado

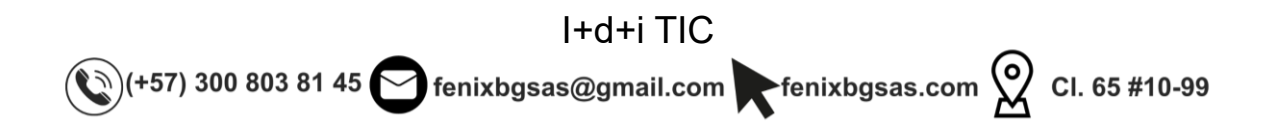

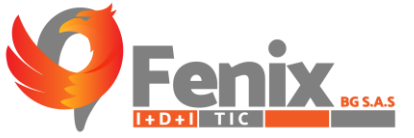

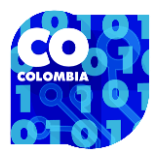

**RAZAS DE GANADO GUARDADAS** EN EL SISTEMA. **APARTADO DE RAZAS RAZAS ACTUALES EN EL SISTEMA** Mostrando 12 🗸 v registros por pagina ACCIONES NOMBRE DE LA RAZA BIENVENIDO(A): Î BRAHMAN 1 **ASOSUBASTAS** î ABERDEEN ANGUS 1 ESCRITORIO i i LIMOUSINE Î Ô BOSMARA SUBASTAS . 1 GYR 11. ESTADISTICAS i i GUZERAT dt. REPORTES î 1 NELORE < > MACHINE LEARNING Î CHAROLAIS \$ CARTERA . 1 ABERDEEN ANGUS 9 1 Ĩ. HEREFORD REGIONES Î. SHORTHORN 1 E CATEGORIAS DE GANADO OTRO 1 ÷. < > EDADES 4 ENTIDADES  $\bigcirc$ ZONAS \$ CONFIGURACIONES APARTADO DE CREACIÓN DE RAZAS DE GANADO.

Figura 24 Apartado de razas de ganado

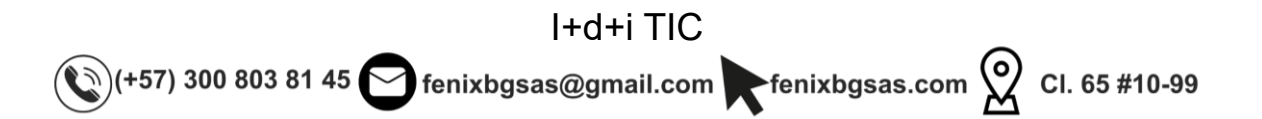

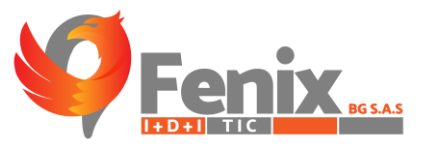

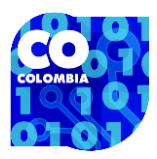

| ← → C 😅 tigasosubastas.fenixbgsas.com                                                 | /dashboard/razas                                                  |                                             | 🗴 🗴 🖸 두 ፣               |
|---------------------------------------------------------------------------------------|-------------------------------------------------------------------|---------------------------------------------|-------------------------|
| TI-G                                                                                  | RAZAS ACTUALES EN EL SISTEMA<br>Mostrando 12 registros por pagina | FORMULARIO DE RAZAS.                        | Buscar                  |
|                                                                                       | Nue                                                               | eva Raza                                    |                         |
| DATOS POR REGISTRAR                                                                   | INFORMACIÓN GENERAL                                               |                                             |                         |
|                                                                                       | NOMBRE DE LA RAZA DE GANADO<br>INGRESE EL NOMBRE DE LA RAZA       | Cancel                                      |                         |
| <ul> <li>ZONAS</li> <li>BOTON DE<br/>PARA EL<br/>INFORMACIÓ</li> <li>SALIR</li> </ul> | CONFIRMACIÓN<br>CARGUE DE LA<br>IN.                               | BOTON DE CA<br>DESCARTAR LA<br>INFORMACIÓN. | NCELAR PARA<br>CARGA DE |

Figura 25 Formulario para la creación de razas

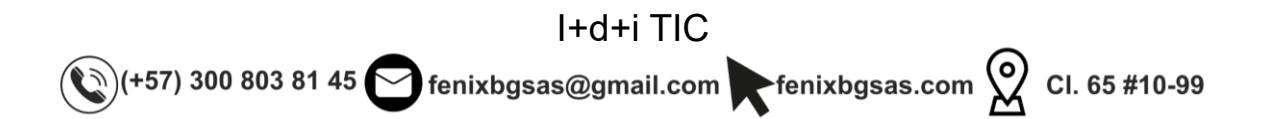

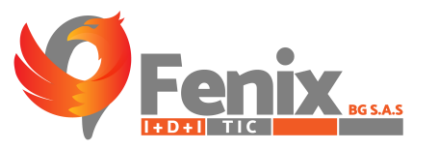

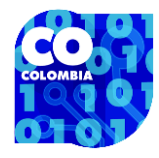

#### **APARTADO DE EDADES**

|          |                      | EDADES DEL GANADO<br>GUARDADAS EN EL SISTEMA. |
|----------|----------------------|-----------------------------------------------|
|          | TI-G                 | Acciones                                      |
|          | BIENVENIDO(A):       | 11/4                                          |
|          | ASOSUBASTAS          |                                               |
|          | ESCRITORIO           | ► ■ 11/2                                      |
| <b>±</b> | SUBASTAS             | 1 3/4                                         |
| 1.       | ESTADISTICAS         | 2                                             |
| . du     | REDORTES             | 2 1/4                                         |
|          | KEI OKTES            | 21/2                                          |
| < >      | MACHINE LEARNING     | 23/4                                          |
| \$       | CARTERA              | × •                                           |
| •        | REGIONES             |                                               |
| Ξ        | CATEGORIAS DE GANADO | 3                                             |
|          | RAZAS                | 4                                             |
| ۲        | EDADES               |                                               |
|          | ENTIDADES            |                                               |
| ٢        | ZONAS                |                                               |
| \$       | CONFIGURACIONES      |                                               |
| ს        | SALIR                |                                               |
|          |                      | APARIADO DE CREACION DE EDADES DEL GANADO. +  |

Figura 26 Apartado de edades

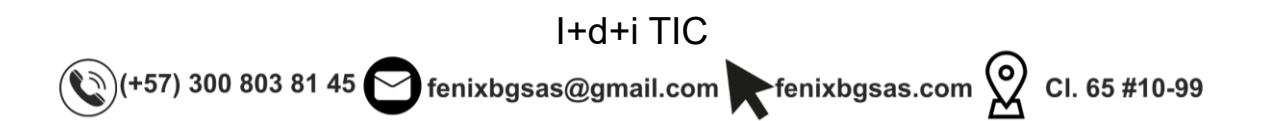

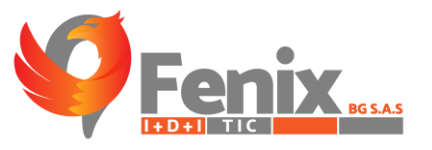

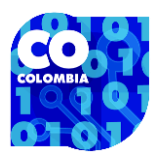

| ← → ♂ ♀ tigasosubastas.fenixbgsas.com                  |                                                                                |                                               | ☆ V む 또 🖬 🤹 i          |
|--------------------------------------------------------|--------------------------------------------------------------------------------|-----------------------------------------------|------------------------|
| TI-G                                                   | EDADES ACTUALES EN EL SISTEMA<br>Mostrando 12 registros por pagina<br>ACCIONES | FORMULARIO DE EDADES DEL<br>GANADO.           | Buscar                 |
| DATOS POR REGISTRAR                                    | Nueva E                                                                        | tapa                                          |                        |
|                                                        | INFORMACIÓN GENERAL   NOMBRE DE LA RAZA DE GANADO   INGRESE LA EDAD            | (*) Obligatorio                               |                        |
| BOTON DE CONFIRMA<br>PARA EL CARGUE DE<br>INFORMACIÓN. | CIÓN<br>LA                                                                     | BOTON DE CANO<br>DESCARTAR LA<br>INFORMACIÓN. | CELAR PARA<br>CARGA DE |

Figura 27 Formulario para la creación de edades

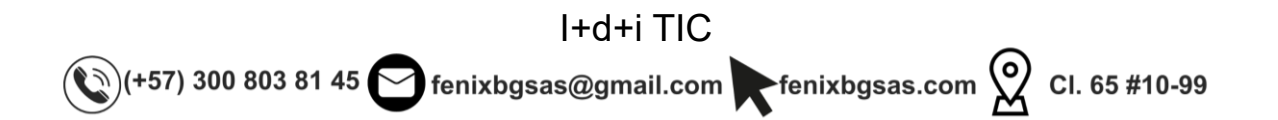

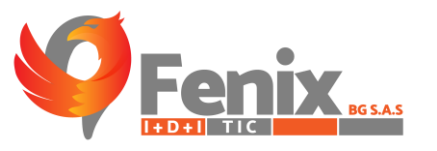

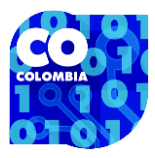

| AP  | artado d                      | E ENTIDADES                                       | ENTIDADES<br>SISTEMA.       | GUARDADAS EN              | IEL         |     |        |
|-----|-------------------------------|---------------------------------------------------|-----------------------------|---------------------------|-------------|-----|--------|
|     | P.IG                          | ENTTIDADES<br>Mostrando 12 v registros por pagina |                             |                           |             |     | Buscar |
|     | BIENVENIDO(A):<br>ASOSUBASTAS | ACCIONES                                          | NOMBRE     SUBASTA     OTRO | *                         | DESCRIPCIÓN |     | •      |
|     | ESCRITORIO                    |                                                   |                             |                           |             | < 1 | >      |
| •   | SUBASTAS                      | 4                                                 |                             |                           |             | _   | •      |
| 11. | ESTADISTICAS                  |                                                   |                             |                           |             |     |        |
| -li | REPORTES                      |                                                   |                             |                           |             |     |        |
| <>  | MACHINE LEARNING              |                                                   |                             |                           |             |     |        |
| \$  | CARTERA                       |                                                   |                             |                           |             |     |        |
| •   | REGIONES                      |                                                   |                             |                           |             |     |        |
| BE  | CATEGORIAS DE GANADO          |                                                   |                             |                           |             |     |        |
| Ĩ   | RAZAS                         |                                                   |                             |                           |             |     |        |
| ۲   | EDADES                        |                                                   |                             |                           |             |     |        |
|     | ENTIDADES                     |                                                   |                             |                           |             |     |        |
| S   | ZONAS                         |                                                   |                             |                           |             |     |        |
| \$  | CONFIGURACIONES               |                                                   | _                           |                           |             |     |        |
| ტ   | SALIR                         |                                                   |                             | APARTADO DE<br>ENTIDADES. | CREACIÓN DE |     | -+     |

Figura 28 Apartado de entidades

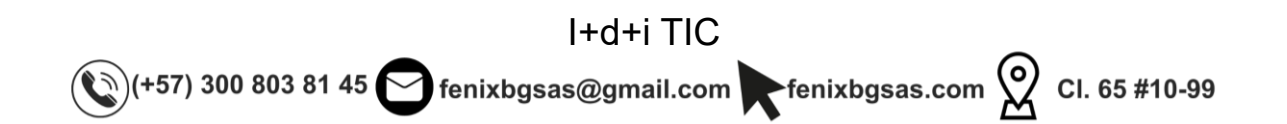

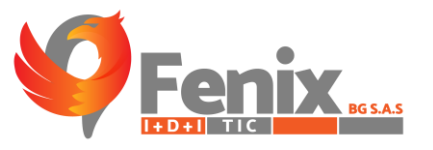

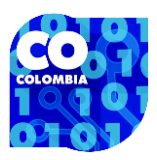

| ← → C tigasosubastas.fenixbgsas.com                                                 | <b>n</b> /dashboard/entidades                                                                                                | FORMULARIO DE ENTIDADES.                      | x v 5 i 4 🛛 🤶 i        |  |  |  |  |
|-------------------------------------------------------------------------------------|----------------------------------------------------------------------------------------------------|-----------------------------------------------|------------------------|--|--|--|--|
|                                                                                     | ENTIDADES<br>Mostrando 12 registros por pagina                                                                               |                                               | Buscar                 |  |  |  |  |
| Nueva Entidad                                                                       |                                                                                                    |                                               |                        |  |  |  |  |
| DATOS POR REGISTRAR                                                                 | INFORMACIÓN GENERAL                                                                                                    | (*) Obligatorio                               |                        |  |  |  |  |
|                                                                                     | NOMBRE DE LA ENTIDAD<br>INGRESE EL NOMBRE DE LA ENTIDAD<br>DESCRIPCIÓN DE LA ENTIDAD<br>INGRESE LA DESCRIPCIÓN DE LA ENTIDAD | le<br>le                                      |                        |  |  |  |  |
| BOTON DE CONFIRMA<br>PARA EL CARGUE D<br>INFORMACIÓN.<br>CONFIGURACIONES<br>U SALIR | ACIÓN OK Cancel                                                                                                    | BOTON DE CANO<br>DESCARTAR LA<br>INFORMACIÓN. | CELAR PARA<br>CARGA DE |  |  |  |  |

Figura 29 Formulario de creación de entidades

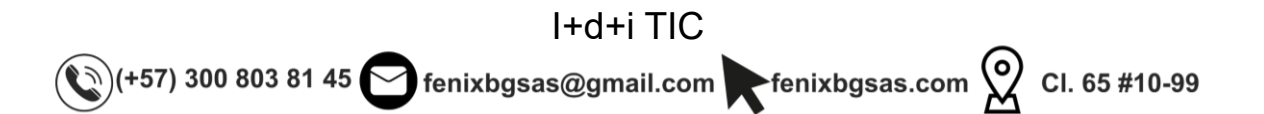

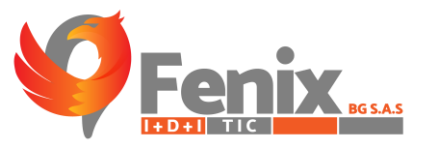

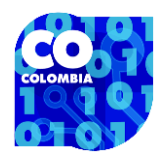

#### **APARTADO DE ZONAS**

|    |                               |      |                  |                      | ZONAS GUARDADA<br>SISTEMA. | S EN EL     |        |
|----|-------------------------------|------|------------------|----------------------|----------------------------|-------------|--------|
|    | р<br>II-G                     | ZON  | AS ACTUALES EN H | EL SISTEMA           |                            |             | Buscar |
|    |                               | ACCI | ONES             | NOMBRE               |                            | DESCRIPCIÓN | +      |
|    | BIENVENIDO(A):<br>ASOSUBASTAS | × -  | •                | CUENCA DEL SAN JORGE |                            |             |        |
|    | ESCRITORIO                    |      |                  | SABANAS DE CORDOBA   |                            |             |        |
| ÷  | SUBASTAS                      | 1    |                  | LLANOS ORIENTALES    |                            |             |        |
|    | ESTADISTICAS                  | 1    |                  | ORIENTE ANTIOQUEÑO   |                            |             |        |
| di | REPORTES                      |      |                  |                      |                            |             | < 1 >  |
| <> | MACHINE LEARNING              | 4    |                  |                      |                            |             | •      |
| \$ | CARTERA                       |      |                  |                      |                            |             |        |
| 0  | REGIONES                      |      |                  |                      |                            |             |        |
| BE | CATEGORIAS DE GANADO          |      |                  |                      |                            |             |        |
|    | RAZAS                         |      |                  |                      |                            |             |        |
| ۲  | EDADES                        |      |                  |                      |                            |             |        |
|    | ENTIDADES                     |      |                  |                      |                            |             |        |
| ٢  | ZONAS                         |      |                  |                      |                            |             |        |
| \$ | CONFIGURACIONES               |      |                  |                      |                            |             |        |
| ሳ  | SALIR                         |      |                  | [                    | APARTADO DE CRE            | ACIÓN DE    |        |
|    |                               |      |                  |                      | ZONAS.                     |             |        |
|    |                               |      |                  |                      | -                          |             | +      |
| _  |                               |      |                  |                      |                            |             |        |

Figura 30 Apartado de zonas

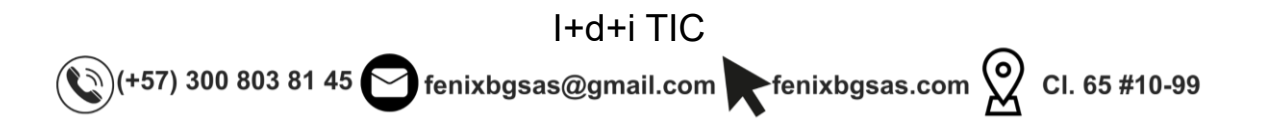

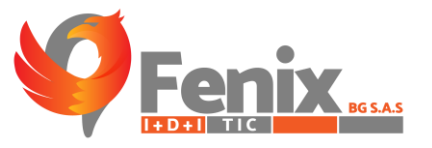

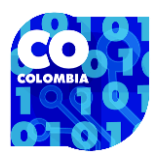

| ← → C =; tigasosubastas.fenixbgsas.com                 | /dashboard/zonas                                                                                                 | FORMULARIO DE ZONAS.                         | ★ ▼ む L 문 🖬 🤹 i l       |  |
|--------------------------------------------------------|----------------------------------------------------------------------------------------------------|----------------------------------------------|-------------------------|--|
|                                                        | ZONAS ACTUALES EN EL SISTEMA<br>Mostrando 12 v registros por pagina<br>Nueva Zona                                |                                              | Buscar                  |  |
| DATOS POR REGISTRAR                                    | INFORMACIÓN GENERAL                                                                                              | (*) Obligatorio                              |                         |  |
|                                                        | NOMBRE DE LA ZONA<br>INGRESE EL NOMBRE DE LA ZONA<br>DESCRIPCIÓN DE LA ZONA<br>INGRESE LA DESCRIPCIÓN DE LA ZONA | le                                           |                         |  |
| BOTON DE CONFIRMA<br>PARA EL CARGUE DE<br>INFORMACIÓN. | ACIÓN<br>E LA                                                                                                    | BOTON DE CAN<br>DESCARTAR LA<br>INFORMACIÓN. | ICELAR PARA<br>CARGA DE |  |

Figura 31 Formulario para la creación de zonas

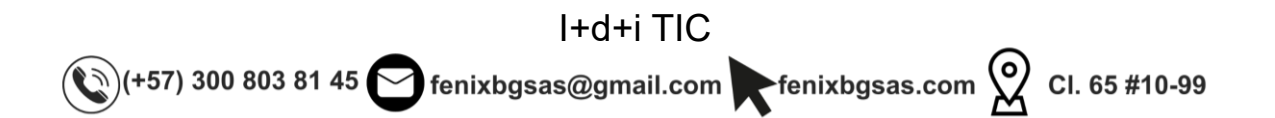

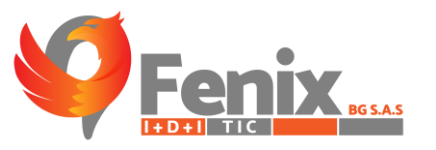

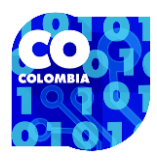

#### **CONFIGURACIONES O CAMBIO DE CONTRASEÑA**

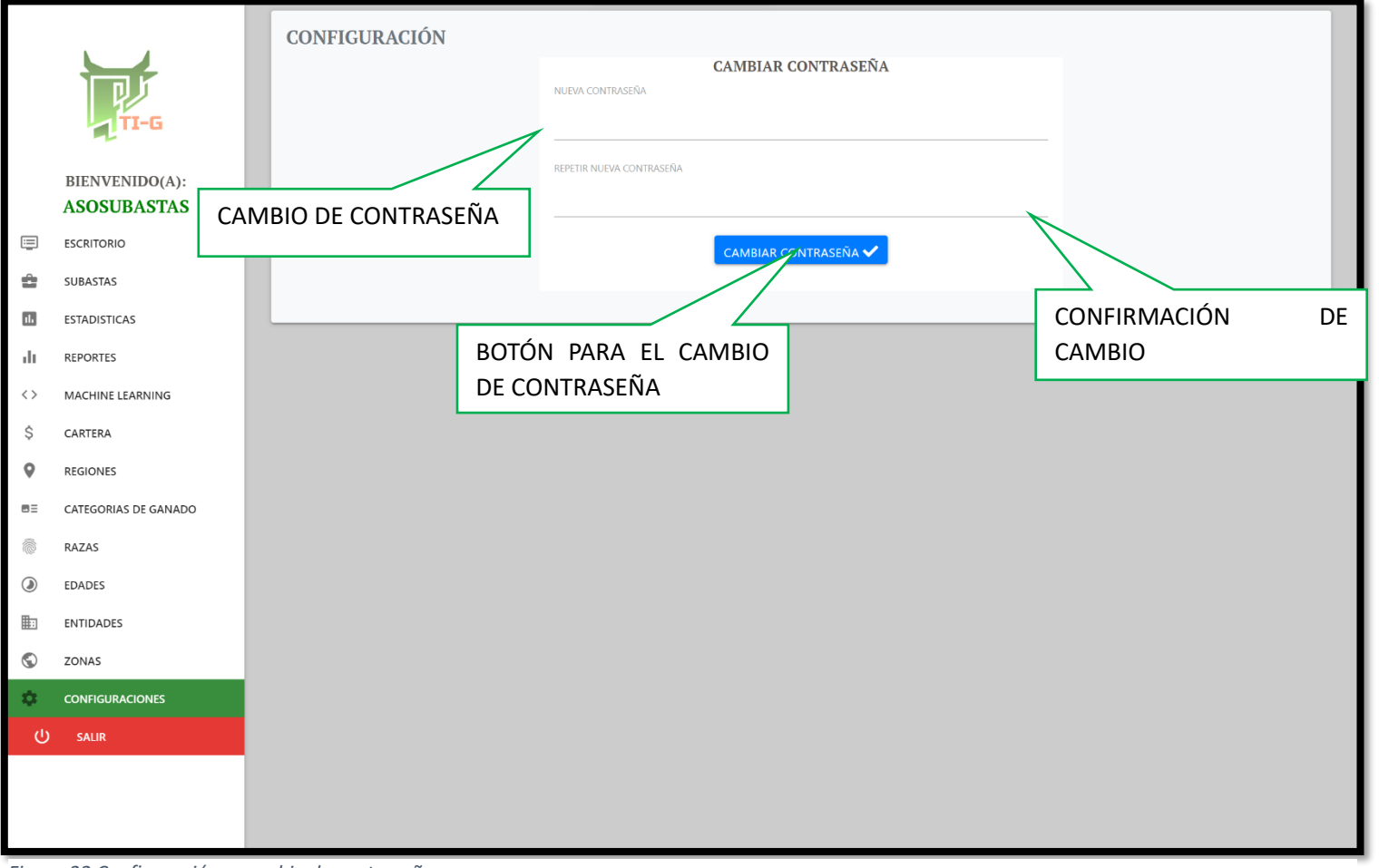

Figura 32 Configuración o cambio de contraseña

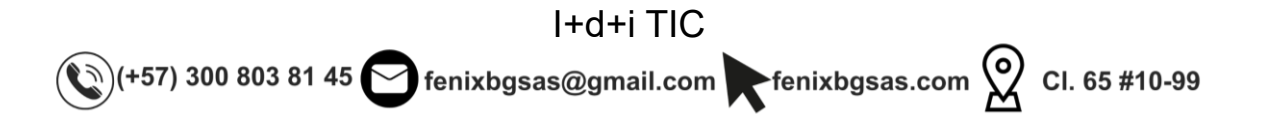